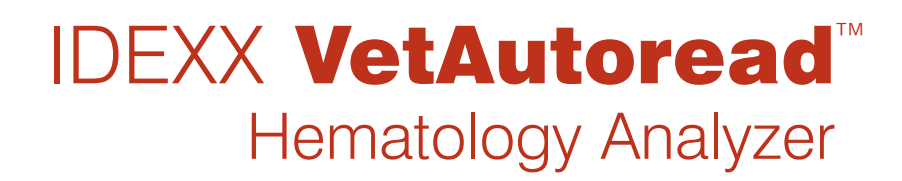

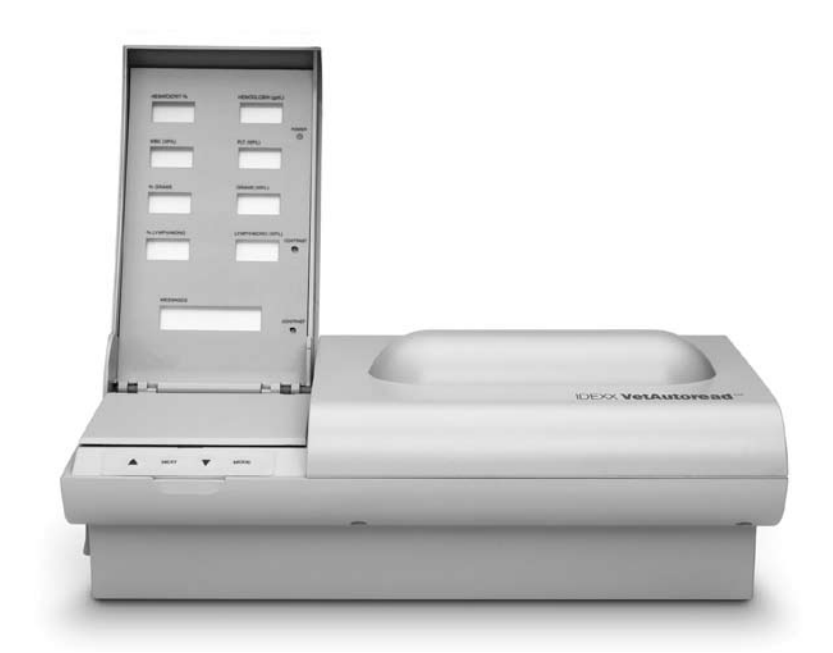

Operator's Guide

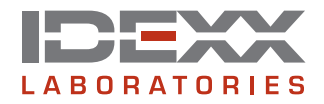

#### **Proprietary Rights Notice**

Information in this document is subject to change without notice. Companies, names and data used in examples are fictitious unless otherwise noted. No part of this document may be reproduced or transmitted in any form or by any means, electronic, mechanical or otherwise, for any purpose, without the express written permission of IDEXX Laboratories. IDEXX may have patents or pending patent applications, trademarks, copyrights or other intellectual or industrial property rights covering this document or subject matter in this document. The furnishing of this document does not give a license to these property rights except as expressly provided in any written license agreement from IDEXX Laboratories.

© 2008 IDEXX Laboratories, Inc. All rights reserved. • 06-02822-05

IDEXX VetLab, VetTest, VetLyte, IDEXX VetCentrifuge, VetTube and VetCom are trademarks or registered trademarks of IDEXX Laboratories, Inc. in the United States and/or other countries. VetAutoread and E-Z Prep are trademarks of QBC Diagnostics, Inc.

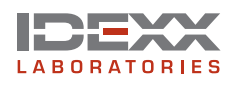

One IDEXX Drive Westbrook, Maine 04092 USA idexx.com

## Contents

| Introduction                                                          | 1  |
|-----------------------------------------------------------------------|----|
| Welcome                                                               | 1  |
| Contact Us                                                            | 1  |
| Overview                                                              | 2  |
| Components                                                            | 2  |
| Other Required Materials                                              | 3  |
| Setup Procedures                                                      | 4  |
| Setting Up the IDEXX VetAutoread <sup>™</sup> Hematology Analyzer     | 4  |
| Setting the Language                                                  | 6  |
| Setting up VetTest Communication                                      | 7  |
| Viewing the Software Version                                          | 7  |
| Selecting the Printer Type                                            | 7  |
| Setting the Printout Units (non-VetTest analyzer connection only)     | 8  |
| Setting the Printout Format                                           | 8  |
| Setting Letterhead Information (non-VetTest analyzer connection only) | 9  |
| Setting the Date and Time (non-VetTest analyzer connection only)      | 9  |
| IDEXX VetAutoread Analyzer Precautions                                | 9  |
| Setting Up the IDEXX VetCentrifuge                                    | 10 |
| Connecting the Power Supply                                           | 10 |
| Disconnecting the Power Supply                                        | 10 |
| Spinning a Sample                                                     | 10 |
| General Operation Notes and Precautions                               | 11 |
| Setting Up the IDEXX Fibrinogen Precipitator                          | 12 |
| Sample Collection and Preparation                                     | 14 |
| Preparing a Canine, Feline or Equine Sample                           | 14 |
| Preparing a Bovine Sample                                             | 16 |
| Running Tests on the IDEXX VetAutoread™ Analyzer                      | 19 |
| Before You Begin Testing                                              | 19 |
| Calibration Check                                                     | 19 |
| Test Procedure                                                        |    |
| Flashes and Flags                                                     |    |
| Dashes                                                                | 21 |
| Interpreting Test Results                                             | 22 |
| Principles of the IDEXX VetAutoread Hematology Analyzer               | 22 |
| Reading Test Results                                                  | 23 |
| Messages and Symbols                                                  | 24 |
| Technical Notes                                                       | 24 |
| Buffy Coat Profile Graph                                              | 25 |

| Understanding the Buffy Coat Profile Graph                                                                                                    |    |
|----------------------------------------------------------------------------------------------------|----|
| Normal Sample                                                                                                    | 26 |
| Reticulocytes                                                                                                    | 27 |
| Nucleated Red Blood Cells                                                                                                    | 28 |
| Eosinophils                                                                                                    | 29 |
| Aggregated Platelets                                                                                                    | 29 |
| Clotted Samples                                                                                                    |    |
| Fibrinogen                                                                                                    | 30 |
| Reference Intervals                                                                                                    | 31 |
| Technical Notes                                                                                                    |    |
| Startup Service Alerts                                                                                                    | 32 |
| Test Alerts                                                                                                    | 32 |
| Sample Alerts                                                                                                    | 33 |
| Buffy Coat Profile Reference Graphs                                                                                                    |    |
| Normal Dog—Eosinophils Identified                                                                                                    | 37 |
| Dog—Elevated Granulocytes and Lymphocytes/Monocytes                                                                                              |    |
| Normal Cat                                                                                                    |    |
| Anemic Cat                                                                                                    | 40 |
| Normal Horse                                                                                                    | 41 |
| Horse—Elevated Granulocytes and Lymphocytes/Monocytes                                                                                            | 42 |
| Dog—Regenerative Anemia                                                                                                    | 43 |
| Dog—Regenerative Anemia with Reticulocytes and nRBCs                                                                                             | 44 |
| Dog—Possible Lymphopenia or Inadequate Staining                                                                                                  | 45 |
| Cat—Clumped Platelets                                                                                                    | 46 |
| Dog—Uneven Layering                                                                                                    | 47 |
| Cat—Uneven Layering with Clotting                                                                                                    | 48 |
| Dog—Additional Platelets                                                                                                    | 49 |
| Specifications                                                                                                    | 50 |
| Appendix A: IDEXX VetLab <sup>®</sup> Installation Guide                                                                                         | 51 |
| Connecting the VetTest <sup>®</sup> , VetLyte <sup>®</sup> and IDEXX VetAutoread <sup>™</sup> Analyzers to the IDEXX VetLab <sup>®</sup> Station | 51 |

## Introduction

### Welcome

Congratulations on becoming a new owner of the IDEXX VetAutoread<sup>™</sup> Hematology Analyzer. We want you to gain the most from your investment, and are committed to serving your needs. If you have any problems or have any suggestions on how we can improve our service to you, please give us a call.

In most cases, an IDEXX representative will install your analyzer and train your staff on its proper use. However, we recommend that you carefully read the sections on Sample Collection and Preparation, and Reading Test Results.

It is especially important that you learn to read and use the buffy coat profile graph as part of your analysis. It is produced through the unique staining methods of the analyzer and provides a virtual "picture" of the blood, much like a blood film. And like human fingerprints, they are unique to each animal.

You can expect to hear from us, too, as we strive to make your IDEXX VetAutoread Hematology Analyzer help you practice better medicine. We'll send updates by mail with full instructions that can be stored with this manual.

### **Contact Us**

| IDEXX Representative:       |                |
|-----------------------------|----------------|
| Telephone/Voice Mail:       |                |
| United States/Canada        |                |
| Toll-free Technical Support | 1-800-248-2483 |
| Toll-free Fax               |                |
| www.idexx.com               |                |
| Europe                      |                |
| Toll-free Technical Support |                |
| Toll-free Fax               |                |
| www.idexx.nl                |                |
| Australia                   |                |
| Toll-free Technical Support |                |
| Toll-free Fax               |                |
| www.idexx.com.au            |                |
| Japan                       |                |
| Toll-free Technical Support |                |
| Toll-free Fax               |                |
| www.idexx.co.jp             |                |

### Overview

IDEXX has used scientific methods to develop the IDEXX VetAutoread Hematology Analyzer as a valuable blood analysis tool to help you practice better medicine. In little more than 10 minutes, within the control of your own practice and technicians, the analyzer offers quantification of twelve important hematological parameters, including special notes to indicate whether or not an anemia is regenerative. Fast analysis is especially important in studying blood, as its composition begins to change immediately upon drawing of the sample.

### The importance of cell morphology

Good laboratory methodology calls for a stained blood film to complete analyses. A blood film provides the necessary morphology to fully investigate the nature of the condition. The IDEXX VetAutoread Hematology Analyzer will provide informational notes on the printout whenever a blood film may be helpful to complete your blood examination. However, it is good practice to briefly examine blood films from all cases.

#### Attention to sample quality

The IDEXX VetAutoread Hematology Analyzer uses special notes and flags (the # symbol) to indicate if the sample's quality may affect the accuracy of the results. On such samples, we recommend that you examine the graph for abnormalities, and in some cases, we suggest that you redraw and retest to obtain the best results.

#### Additional flagging

On extremely sick animals, the analyzer may flag results. The flags simply indicate that you should examine the graph and investigate the blood film for complete understanding.

Finally, a clinical diagnosis is a conclusion based on science that necessitates the full integration of a detailed medical history and a careful physical examination. The interpretations offered by the IDEXX VetAutoread Hematology Analyzer printout are only suggestions based upon a limited examination of a portion of the patient's hematologic status. The statements have value only to a clinician who is able to use them as part of the complete diagnostic process.

### Components

Your IDEXX VetAutoread Hematology Analyzer will be installed by an IDEXX representative. Choose a work area that is stable and flat for the analyzer and samples. Be sure to keep blood samples away from direct sunlight and other heat sources.

Verify the following components and accessories in each carton:

### IDEXX VetAutoread Hematology Analyzer Carton

- IDEXX VetAutoread Hematology Analyzer
- Power pack
- Power cord
- IDEXX E-Z Prep<sup>™</sup> pipettor
- Workstation
- Accessory pack
  - Calibration rod
  - Tweezers
  - Screwdriver

### IDEXX VetCentrifuge<sup>™</sup> Carton

- IDEXX VetCentrifuge
- Power pack
- Power cords
- Accessory pack
  - Rotor wrench
  - Rotor removal wire

#### **Starter Kit Carton**

- Software cartridge
- IDEXX VetTubes<sup>™</sup> (one tray)
- Surge protector
- Buffy coat poster
- Connector pack
- IDEXX VetAutoread Hematology Analyzer Operator's Guide

### **Other Required Materials**

You will need to purchase:

- One or more of the following:
  - New syringes and needles
  - Vacuum collection devices with tube holder and appropriately sized needles
  - Butterfly needles
- Blood collection tubes containing tri-potassium (K<sub>3</sub>) EDTA or disodium EDTA

We recommend liquid tri-potassium ( $K_3$ ) EDTA as it tends to mix better and more thoroughly with the sample. Make sure the blood-to-EDTA ratio is appropriate.

#### IDEXX VetTubes

Be sure the tubes have not exceeded their labeled expiration date. Tubes can be used for 30 days after first opening a vial. Keep the vial stoppered tightly when not in use. Be sure to record the date you open the vial to monitor expiration.

#### • Lint-free laboratory wipes

Facial tissue and paper towels are not recommended.

### Setting Up the IDEXX VetAutoread<sup>™</sup> Hematology Analyzer

**IMPORTANT:** For proper IDEXX VetAutoread Hematology Analyzer and IDEXX VetCentrifuge<sup>™</sup> operation, the power source must deliver the correct voltages as specified on the power pack data plates. If the line voltage is known to fluctuate outside these tolerances, a special voltage regulator may be required.

| U.S. Voltage Requirements: | 90–130 volts |
|----------------------------|--------------|
| 0.0. Voltage nequirements. | 30 100 0013  |

Europe Voltage Requirements: 220–240 volts

Connect the power cords only to a three-wire grounded receptacle. If only a two-wire receptacle is available, replace it with a properly grounded three-wire receptacle by a qualified service person in accordance with all specified electrical codes. If an extension cord is required, use only a heavy-duty, three-wire grounded cord with the proper voltage rating.

| Step | Action                                                              | Description                                                                                                    |
|------|---------------------------------------------------------------------|----------------------------------------------------------------------------------------------------|
| 1.   | Turn off the IDEXX VetAutoread<br>Hematology Analyzer.              | <b>IMPORTANT:</b> Make sure the power switch is <b>off</b> before inserting the software cartridge, otherwise damage can occur to the electronic circuitry.         |
| 2.   | Insert the software cartridge.                                      | Insert the software cartridge with the label facing up<br>into the slot in the back panel, and push it in firmly until<br>the cartridge connects completely.        |
| 3.   | Connect the IDEXX VetAutoread<br>Hematology Analyzer Power<br>Pack. | Insert the 8-pin plug (arrow facing up) of the power pack into the power pack connector jack in the back of the analyzer. The other end plugs into the wall socket. |

#### To set up the IDEXX VetAutoread Hematology Analyzer:

| Step                            | Action                                                                                                | Description                                                                                                    |
|---------------------------------|----------------------------------------------------------------------------------------------------|----------------------------------------------------------------------------------------------------|
| 4.                              | Connect the IDEXX VetAutoread<br>Hematology Analyzer to other                                         | Connect to the IDEXX VetTest <sup>®</sup> Chemistry Analyzer<br>(you will need an IDEXX VetAutoread Connector Pack)                                                                                                    |
| analyzers, printers or systems. | a. Unpack the cable and connectors.                                                                   |                                                                                                    |
|                                 |                                                                                                    | <ul> <li>b. Plug the cable into the connector labeled "IDEXX<br/>VetAutoread," and plug this connector into the<br/>RS232 port on the back of the IDEXX VetAutoread<br/>Hematology Analyzer.</li> </ul>                                                                                                    |
|                                 |                                                                                                    | c. Tighten the screws securely.                                                                                                    |
|                                 |                                                                                                    | d. Plug the other end of the cable into the connector<br>labeled "IDEXX VetTest-D," and plug this connector<br>into the RS232 port on the back of the VetTest<br>analyzer.                                                                                                    |
|                                 |                                                                                                    | e. Plug the 25-pin end of the printer cable into the<br>"Printer" port on the back of the VetTest analyzer.                                                                                                    |
|                                 |                                                                                                    | <b>Connect to a printer</b> (for a stand-alone IDEXX VetAutoread analyzer only)                                                                                                    |
|                                 |                                                                                                    | <ul> <li>a. Insert the 25-pin plug of the printer cable into the<br/>"Printer" port on the back of the IDEXX VetAutoread<br/>analyzer.</li> </ul>                                                                                                    |
|                                 |                                                                                                    | b. Tighten the screws securely.                                                                                                    |
|                                 |                                                                                                    | c. Plug the other end of the cable into the printer.                                                                                                    |
|                                 |                                                                                                    | <ul> <li>d. Turn on the printer by pressing the power button.<br/>See the printer manufacturer's manual for general<br/>operating instructions.</li> </ul>                                                                                                    |
|                                 |                                                                                                    | <b>Connect to the IDEXX VetLab® Station</b><br>(see Appendix A for instructions)                                                                                                    |
| 5.                              | Turn on the IDEXX VetAutoread<br>analyzer, lift the display panel<br>and adjust the display contrast. | The power switch is located on the far right of the IDEXX VetAutoread analyzer's back panel. A green light on the upper right of the display panel indicates that the power is on. The "System Check" message will flash for about 90 seconds each time the IDEXX VetAutoread analyzer starts up. Check for readability of the displays while the room light is at normal working conditions. If necessary, turn the upper contrast control with the accessory screwdriver either clockwise for darker or counterclockwise for lighter. Use the lower contrast control to adjust the messages display. |

| Step | Action                                      | Descri                                                                                  | ption                                                                                                    |
|------|---------------------------------------------|-----------------------------------------------------------------------------------------|----------------------------------------------------------------------------------------------------|
| 6.   | Customize the display and printout options. | The four function keys located in front of the loading platform access these functions: |                                                                                                    |
|      |                                             | Key                                                                                     | Functions                                                                                                    |
|      |                                             | Mode                                                                                    | Accesses testing programs and nontesting options                                                                                                    |
|      |                                             | Next                                                                                    | Accesses the printing function                                                                                                    |
|      |                                             |                                                                                         | Initiates a reprint (non-VetTest connection only)                                                                                                    |
|      |                                             |                                                                                         | <ul> <li>Performs various routines as defined on the<br/>displayed message</li> </ul>                                                                                                    |
|      |                                             |                                                                                         | Advances from the current display                                                                                                    |
|      |                                             |                                                                                         | Increases option program numbers                                                                                                    |
|      |                                             |                                                                                         | <ul> <li>Performs other functions as defined on the<br/>displayed message</li> </ul>                                                                                                    |
|      |                                             | ▼                                                                                       | Decreases option program numbers                                                                                                    |
|      |                                             |                                                                                         | <ul> <li>Performs other functions as defined on the<br/>displayed message</li> </ul>                                                                                                    |
|      |                                             | Use the followin are four                                                               | ese four function keys to access and adjust the g options for your initial setup. These options and on the Setup Options menu:                                                                |
|      |                                             | <ul> <li>Set I</li> </ul>                                                               | anguage • Printout Units                                                                                                    |
|      |                                             | VetTe                                                                                   | est Comm? • Set Print Format                                                                                                    |
|      |                                             | Softv                                                                                   | ware Version  • Letterhead Lines                                                                                                    |
|      |                                             | • Print                                                                                 | er lype • Set Date and Time                                                                                                    |
|      |                                             | lo acce<br>key unti<br>Press th<br>an optic                                             | Iss the Setup Options menu, press the Mode<br>I you reach Setup Options. Select ▲ or ▼.<br>The ▼ key to scroll through options. After selecting<br>on, use the Next key to make your choices. |

### Setting the Language

The first time you turn on the IDEXX VetAutoread analyzer with a new software cartridge, the display language will be English.

### To set a different display language:

| Step | Action                                                                                                    |
|------|----------------------------------------------------------------------------------------------------|
| 1.   | Press the <b>Mode</b> key until you reach the Setup Options menu.                                                                                      |
| 2.   | Press the $\blacksquare$ key to scroll through the menu until you reach <b>Set Language</b> .                                                          |
| 3.   | Press Next to scroll through the language options, until you find the desired language.                                                                |
| 4.   | Press $\blacktriangle$ or $\triangledown$ to select that language and proceed to the next option, or press <b>Mode</b> to exit the Setup Options menu. |

### Setting up VetTest Communication

This setting allows the IDEXX VetAutoread analyzer to communicate with a VetTest analyzer.

#### To set up VetTest communication:

| Step | Action                                                                                                    |
|------|----------------------------------------------------------------------------------------------------|
| 1.   | Press the <b>Mode</b> key until you reach the Setup Options menu.                                                                                       |
| 2.   | Press the $\checkmark$ key to scroll through the menu until you reach <b>VetTest Comm?</b> .                                                            |
| 3.   | Press Next to toggle between Yes and No.                                                                                                    |
| 4.   | Select <b>Yes</b> to allow communication with a VetTest analyzer.                                                                                       |
|      | <b>Note:</b> It is important to select <b>No</b> when the IDEXX VetAutoread Hematology Analyzer is not connected to the VetTest analyzer.               |
| 5.   | Press $\blacktriangle$ or $\blacktriangledown$ to save the setting and advance to the next option, or press <b>Mode</b> to exit the Setup Options menu. |

### Viewing the Software Version

Occasionally IDEXX will issue software cartridge upgrades. You can check the label on the cartridge for the version, or verify the version through the Setup Options menu.

#### To verify the software version:

| Step | Action                                                                                                    |  |
|------|----------------------------------------------------------------------------------------------------|--|
| 1.   | Press the <b>Mode</b> key until you reach the Setup Options menu.                                                             |  |
| 2.   | Press ▼ to scroll through the menu until you reach <b>Software Version</b> .                                                  |  |
| 3.   | Make a note of the software version indicated.                                                                                |  |
| 4.   | Press $\blacktriangle$ or $\triangledown$ to advance to the next option, or press <b>Mode</b> to exit the Setup Options menu. |  |

### **Selecting the Printer Type**

#### To select the printer type:

| Step | Action                                                                                                    |
|------|----------------------------------------------------------------------------------------------------|
| 1.   | Press the <b>Mode</b> key until you reach the Setup Options menu.                                                                                        |
| 2.   | Press ▼ until you reach <b>Printer Type</b> .                                                                                                    |
| 3.   | Press <b>Next</b> to scroll through the printer options until you find the printer you are using with the IDEXX VetAutoread analyzer.                    |
| 4.   | Press $\blacktriangle$ or $\checkmark$ to save the selected printer and advance to the next option, or press <b>Mode</b> to exit the Setup Options menu. |

### Setting the Printout Units (non-VetTest analyzer connection only)

This setting allows you to choose from three different units of measurement displayed on the printout for the white cell and platelet parameters:

(number) x 10<sup>9</sup>/L or (number) x 10<sup>6</sup>/mL or (number) x 10<sup>3</sup>/ $\mu$ L

The actual number that the analyzer prints will not change when the units of measurement is changed because all three are simply different mathematical expressions of the same number.

#### To adjust the units on your printout:

| Step | Action                                                                                                    |
|------|----------------------------------------------------------------------------------------------------|
| 1.   | Press the <b>Mode</b> key until you reach the Setup Options menu.                                                                                  |
| 2.   | Press ▼ until you reach <b>Printout Units</b> .                                                                                                    |
| 3.   | Press Next to select the units of measurement desired.                                                                                             |
| 4.   | Press $\blacktriangle$ or $\triangledown$ to save the setting and advance to the next option, or press <b>Mode</b> to exit the Setup Options menu. |

### **Setting the Printout Format**

The IDEXX VetAutoread Hematology Analyzer's software program contains a decision support system that analyzes sample results, then provides interpretation suggestions to help you with your diagnosis. Select from the following print options:

- No printout
- Long Report: This option prints "in-depth" reminders.
- Short Report: This option prints headline reminders.
- Results only

### To select a printout format option:

| Step | Action                                                                                                    |  |  |
|------|----------------------------------------------------------------------------------------------------|--|--|
| 1.   | Press the <b>Mode</b> key until you reach the Setup Options menu.                                                                                  |  |  |
| 2.   | Press $\checkmark$ to scroll through the menu until you reach Set <b>Print Format</b> .                                                            |  |  |
| 3.   | Press <b>Next</b> to scroll through the options until you reach the desired one.                                                                   |  |  |
| 4.   | Press $\blacktriangle$ or $\triangledown$ to save the setting and advance to the next option, or press <b>Mode</b> to exit the Setup Options menu. |  |  |
|      | <b>Note:</b> After a test is completed, press <b>Next</b> to print an additional copy of a result (non-VetTest connection only).                   |  |  |

### Setting Letterhead Information (non-VetTest analyzer connection only)

Insert your own letterhead stationery into the printer to produce personalized printouts for client presentation purposes.

#### To set the number of letterhead lines:

| Step | Action                                                                                                    |  |  |  |
|------|----------------------------------------------------------------------------------------------------|--|--|--|
| 1.   | Press the <b>Mode</b> key until you reach the Setup Options menu.                                                                               |  |  |  |
| 2.   | Press ▼ to scroll through the menu until you reach Letterhead Lines [00].                                                                       |  |  |  |
| 3.   | Press <b>Next</b> to select the number of lines.                                                                                                |  |  |  |
| 4.   | Press $\blacktriangle$ or $\checkmark$ to save the setting and advance to the next option, or press <b>Mode</b> to exit the Setup Options menu. |  |  |  |

### Setting the Date and Time (non-VetTest analyzer connection only)

At startup, the IDEXX VetAutoread analyzer displays the date and time currently set in the built-in, battery-powered clock. Each printed test report also includes the date and time.

You can adjust the following options:

- Time format (12- or 24-hour clock)
- Month

YearDav

Hour

Minute

### To set the date and time options:

| Step | Action                                                                                                    |  |  |
|------|----------------------------------------------------------------------------------------------------|--|--|
| 1.   | Press the <b>Mode</b> key until you reach the Setup Options menu.                                                                                            |  |  |
| 2.   | Press the $\blacksquare$ key to scroll through the menu until you reach <b>Set Date &amp; Time</b> .                                                         |  |  |
| 3.   | Press <b>Next</b> to scroll through the date and time options, using the $\blacktriangle$ or $\triangledown$ keys at each stop to select the desired option. |  |  |
| 4.   | Press <b>Next</b> to save the setting and return to the Setup Options menu.                                                                                  |  |  |

After the initial clock resetting, periodically check the date and time. If the date slips by one day, the clock battery is probably running low.

**Note:** The estimated minimum service life of the battery is five years. Battery replacement must be performed by an authorized service representative. Contact IDEXX Technical Support.

### **IDEXX VetAutoread Analyzer Precautions**

IDEXX VetTubes are made of glass and can break. If breakage occurs, follow these instructions:

- If an IDEXX VetTube breaks, carefully pick up the broken glass with a hemostat or other device using puncture-resistant utility gloves.
- If a tube breaks inside the IDEXX VetAutoread analyzer, remove the waste tray below the loading platform and discard any broken glass. Clean the waste tray with a 1:10 dilution of chlorine bleach, then rinse it with water and dry.

### Setting Up the IDEXX VetCentrifuge

The IDEXX VetCentrifuge is specially designed for use with the IDEXX VetAutoread Hematology Analyzer. Its electronically controlled rotor speed and timing provide maximum consistency in the formation of packed cell layers in the spun IDEXX VetTubes. Do not use other microhematocrit centrifuges, or results will be adversely affected.

**IMPORTANT:** Do not use the IDEXX VetCentrifuge for spinning microhematocrit or other capillary tubes. The rotor and cover are designed to accommodate only IDEXX VetTubes. Other types of capillary tubes can break, causing blood spills and loss of specimen.

The rotor contains 20 tube slots and is mounted to a motor shaft. A protective metal cover that threads onto the motor shaft keeps the spinning tubes in place. The hinged lid must be closed and latched before the motor will start. Spin time is five minutes and is controlled by an electronic timer.

### **Connecting the Power Supply**

| Step | Action                                                                                                    |  |  |
|------|----------------------------------------------------------------------------------------------------|--|--|
| 1.   | Ensure that the green indicator light on the power supply is not lit.                                              |  |  |
| 2.   | - If the green indicator light is lit, disconnect the power supply from the wall receptacle before proceeding.     |  |  |
| 3.   | Connect the two ends of the 8-pin connectors.                                                                      |  |  |
|      | <b>Note:</b> Always connect the 8-pin connectors <i>before</i> plugging the power supply into the wall receptacle. |  |  |
| 4.   | Plug the power supply into the wall receptacle.                                                                    |  |  |

### **Disconnecting the Power Supply**

| Step | Action                                                           |  |
|------|------------------------------------------------------------------|--|
| 1.   | Disconnect the power supply from the wall receptacle.            |  |
| 2.   | Ensure the green indicator light on the power supply is not lit. |  |
| 3.   | Disconnect the two ends of the 8-pin connectors.                 |  |

**IMPORTANT:** Wait 30 seconds after turning off the centrifuge and/or power pack—until the yellow light on the centrifuge turns off—before disconnecting any centrifuge component.

### Spinning a Sample

| Step | Action                                                                                                    |
|------|----------------------------------------------------------------------------------------------------|
| 1.   | Place the IDEXX VetTubes on the rotor in a balanced array. To maintain balance, insert the tubes consecutively, starting at slot 1. |
| 2.   | Secure the rotor cover by turning it clockwise onto the motor shaft until it is snug.                                               |
|      | <b>WARNING:</b> Never centrifuge tubes unless the cover is installed over the rotor. This prevents tube breakage and sample loss.   |

| Step                                                                                                    | Action                                                                                                    |  |  |  |
|----------------------------------------------------------------------------------------------------|----------------------------------------------------------------------------------------------------|--|--|--|
| 3.                                                                                                    | Close and latch the lid, then press the on button. The spin time is fixed at five minutes.                                                                                                    |  |  |  |
| The yellow power and green speed lights monitor the status of the IDEXX VetCentrifuge. When the yellow light is on and the green light is flashing, the original speed (12,000 $\pm$ 80 rpm). When both lights are on sthe centrifuge is at optimal speed. | The yellow power and green speed lights monitor the status of the IDEXX VetCentrifuge. When the yellow light is on and the green light is flashing, the centrifuge is accelerating to optimal speed (12,000 $\pm$ 80 rpm). When both lights are on steadily, the centrifuge is at optimal speed. |  |  |  |
|                                                                                                    | Both lights will flash if the centrifuge is above its designed speed. The centrifuge will automatically shut down if its speed exceeds 14,800 rpm. Contact IDEXX Technical Support for assistance.                                                                                               |  |  |  |

**Note:** If you have inadvertently left off the rotor cover, do not attempt to start and stop the centrifuge. Instead, turn off the power pack switch and wait for the yellow light to turn off. Then turn on the power pack switch. This disengages the electric latch interlock and causes the lid to pop open.

### **General Operation Notes and Precautions**

- **Centrifuge placement**—The IDEXX VetCentrifuge must be placed on a smooth, level working surface, resting securely on its suction feet. Keep it away from direct sunlight. Operating temperature should be at 20°–32°C (68°–90°F) to ensure proper cell layering in the tubes. Never tilt or move the centrifuge while operating.
- Always use an even number of tubes—When spinning an odd number of tubes, balance the rotor by placing an unfilled tube in the opposite slot. Do not reuse an empty balance tube for a patient sample; reuse it only for balancing.
- **Tube placement**—Make sure to place the IDEXX VetTubes on the rotor with the stopper end against the outer rim.
- **Replace the lid before spinning**—Remember to replace and screw down the lid before spinning. Tubes can break if the lid is not properly secured. If breakage occurs, follow these instructions:
  - If an IDEXX VetTube breaks, carefully pick up the broken glass with a hemostat or other device using puncture-resistant utility gloves.
  - If a tube breaks inside the IDEXX VetCentrifuge, clean the head and interior of the cover with a 1:10 dilution of chlorine bleach. Rinse with water and dry.

#### To remove the rotor:

| Step | Action                                                                                                    |  |  |  |
|------|----------------------------------------------------------------------------------------------------|--|--|--|
| 1.   | Using the supplied wrench, remove the rotor nut by turning it counterclockwise.                                                                            |  |  |  |
| 2.   | 2. Using the supplied wire, form a loop and slip one side of the wire and then the other under the rotor. Lift both sides of the wire to pry up the rotor. |  |  |  |
| 3.   | Clean and disinfect the rotor with only a 1:10 dilution of chlorine bleach. Rinse the rotor thoroughly and dry it before re-installing.                    |  |  |  |

#### To reassemble the rotor:

| Step | Action                                                                                                    |                                                                                          |
|------|----------------------------------------------------------------------------------------------------|------------------------------------------------------------------------------------------|
| 1.   | <b>VERY IMPORTANT!</b> Position the rotor<br>so that the hub slot ( — shaped) on the<br>underside of the rotor hub aligns with the<br>drive pin on the shaft.                                           | Rotor<br>Hub slot                                                                        |
| 2.   | Press down on the rotor until it is seated<br>fully over the pin, and the threads of the<br>shaft protrude above the rotor hub.                                                                         | 3-5 threads<br>visible<br>Rotor1-2 threads<br>visible<br>RotorRotorRotorCorrectIncorrect |
| 3.   | Replace and retighten the rotor nut by turning it clockwise. Finger-tighten the nut first, and then tighten it with the wrench by turning it the equivalent of two tube positions or the rotor surface. |                                                                                          |

- **Cooling time**—The spin time is fixed at five minutes. Always allow at least three minutes between spins to ensure adequate cooling of the rotor.
- **Emergency stopping**—An electric interlock prevents you from opening the centrifuge after the rotor cover is screwed down, and the lid is closed and latched. To open the lid after latching, disconnect the power supply from the wall receptacle and wait for the yellow light to turn off (approximately 30 seconds). Then plug the power supply into the wall receptacle. This disengages the electric latch interlock and causes the lid to pop open.
- **General cleaning**—Use soap or a mild detergent and water to clean the lid, housing and most parts of the centrifuge. Do not allow any fluids to run down into the housing beneath the rotor.
  - To avoid electrical hazards, always disconnect the power cord before cleaning.
  - Observe good laboratory procedures when handling blood specimens. Protective laboratory gloves are strongly recommended.
  - Exercise care when using IDEXX VetTubes. They are made of glass, and can break and cause injury.
  - For continued safety, periodically inspect the rotor for signs of wear or defects.

### Setting Up the IDEXX Fibrinogen Precipitator

The IDEXX Fibrinogen Precipitator is specifically designed for use with the IDEXX VetAutoread Hematology Analyzer. Its electronically controlled temperature range provides maximum consistency of precipitation of plasma fibrinogen in the IDEXX VetTubes.

Note: After fibrinogen is precipitated in a sample, a CBC cannot be run on that sample.

### To set up the IDEXX Fibrinogen Precipitator:

| Step | Action                                                                                                    |  |  |  |
|------|----------------------------------------------------------------------------------------------------|--|--|--|
| 1.   | Place the precipitator on a level surface, label-side up.                                                                                                    |  |  |  |
| 2.   | Insert the power cord into the three-pin jack on the back of the precipitator. Plug the other end of the cord into an AC wall socket.                                                                                                    |  |  |  |
| 3.   | . Turn on the precipitator.                                                                                                    |  |  |  |
|      | The LED indicator light immediately turns yellow. After a warm-up period of 10 to 15 minutes, the LED indicator light changes to green, indicating the precipitator has warmed to the range specified. Periodically, the LED indicator light may change to yellow. This is normal, and indicates the analyzer is in heating mode. |  |  |  |
|      | <b>Note:</b> If the LED remains yellow and does not change to green, the precipitator must be serviced.                                                                                                    |  |  |  |

### To run fibrinogen samples:

**Before you begin:** If you are using the IDEXX VetAutoread Hematology Analyzer in conjunction with the IDEXX VetTest Chemistry Analyzer, ensure that the VetTest analyzer is displaying the main menu screen.

| Step | Action                                                                                                    |  |  |  |
|------|----------------------------------------------------------------------------------------------------|--|--|--|
| 1.   | After initial hematology analysis, remove the IDEXX VetTube from the IDEXX VetAutoread Hematology Analyzer.                                                                                                    |  |  |  |
| 2.   | Place a previously spun IDEXX VetTube in one of the four holes located on the face of the precipitator until only the cap is showing. Make a note of the time the tube was placed in the precipitator.                                          |  |  |  |
|      | Note: The LED may occasionally turn green and back to yellow; this is normal.                                                                                                    |  |  |  |
| 3.   | Five minutes after placing the tube in the precipitator, remove it and place it in the IDEXX VetCentrifuge for five minutes.                                                                                                    |  |  |  |
| 4.   | On the IDEXX VetAutoread analyzer, press the <b>Mode</b> key until Fibrinogen appears on the screen.                                                                                                    |  |  |  |
| 5.   | Press $\blacktriangle$ or $\blacktriangledown$ to select the desired species.                                                                                                    |  |  |  |
| 6.   | Insert the VetTube into the VetAutoread analyzer and close the cover. Results will be sent to the VetTest analyzer.                                                                                                    |  |  |  |
| 7.   | After the fibrinogen results are displayed on the IDEXX VetAutoread screen, select one of the patient identification options on the VetTest analyzer:                                                                                           |  |  |  |
|      | • Select <b>1</b> to attach only a date and time stamp to the results.                                                                                                    |  |  |  |
|      | • Select <b>2</b> to rename the species and the patient if the current patient ID is not correct. If the patient ID entered matches one of the six most recent patient results stored in the VetTest analyzer, the results will also be merged. |  |  |  |
|      | • Select <b>3</b> to merge the fibrinogen results with the current patient's chemistry and/or hematology results.                                                                                                    |  |  |  |

## **Sample Collection and Preparation**

Good sample collection and preparation are necessary for optimum results on your IDEXX VetAutoread<sup>™</sup> Hematology Analyzer. We recommend that you familiarize yourself thoroughly with the following guidelines. If you have any questions about sample preparation, call IDEXX Technical Support and we will be happy to help you.

**Do not recycle syringes and needles.** Dull needles can cause trauma to the vessel, leading to cell destruction, hemolysis and platelet activation, especially in cats.

No matter which type of needle and syringe you choose, refer to these guidelines:

- Choose the appropriate blood vessel and needle size—Use a vessel that allows enough blood collection into the tube or syringe selected. Select the appropriate needle size for the species being drawn.
- **Be gentle on the draw**—Exceeding the normal blood flow can collapse the vessel, which can be painful to the animal and cause hemolysis.
- Mix the sample with EDTA as soon as possible—When using a syringe and needle, remove the needle from the syringe before dispensing the blood. Remove the cap on the tube and fill the tube to its appropriate level.

**IMPORTANT:** Immediately mix the EDTA sample at least 10 times by gentle inversion. Remix the EDTA tube very well just before drawing it into an IDEXX VetTube.

- Make sure the sample-to-EDTA ratio is appropriate—Fill the tube to its appropriate level for adequate mixing with EDTA. Overfilling will result in clotting; underfilling will alter the hematocrit and hemoglobin values. Refer to the manufacturer's package insert for appropriate fill volumes.
- Analyze the sample as soon as possible—For best results, we recommend preparing and testing the IDEXX VetTube within four hours. Even when refrigerated, blood samples will become less viable after four hours.

**IMPORTANT:** Remix the EDTA tube very well just before drawing it into an IDEXX VetTube. Undermixing the EDTA tube will alter results.

- **Discard severely hemolyzed samples**—If hemolysis is due to improper sample collection, discard the sample and redraw. If hemolysis is persistent, it may be due to a disease state.
- **Discard clotted samples and redraw**—The presence of clots will invalidate any results obtained, with the exception of the hematocrit.

### Preparing a Canine, Feline or Equine Sample

**CAUTION:** IDEXX VetTubes are made of glass. Be careful when handling and preparing the tubes to prevent breakage and possible injury. Inspect each IDEXX VetTube before using it. Do not used cracked or scratched tubes.

### To prepare a canine, feline or equine sample:

| Step | Action                                                                                                    |                                    |  |
|------|----------------------------------------------------------------------------------------------------|------------------------------------|--|
| 1.   | With the nozzle pointing away from you, open the pipetter by twisting the barrel counterclockwise.                                                                                                    |                                    |  |
| 2.   | Insert the tube end with green lines into the barrel until it stops.<br>Lock it in place by twisting the barrel clockwise.<br>IMPORTANT: Mix the EDTA sample gently, by inverting it 10                                                                                                    | insert tube close<br>Steps 1 and 2 |  |
|      | times before removing the cap and aspirating the sample into the pipette.                                                                                                    |                                    |  |
| 3.   | Depress and hold down the plunger of the pipetter. Insert the acridine orange-coated end of the tube into the EDTA sample.                                                                                                    |                                    |  |
| 4.   | Release the plunger smoothly. Verify that the blood reaches the                                                                                                    | 111-µL black fill line.            |  |
| 5.   | Lift up the pipetter and carefully wipe the outside tube surface w                                                                                                    | ith a lint-free wipe.              |  |
| 6.   | Insert the tube end into the cap in the tray. Secure it by twisting<br>the pipetter a half-turn. Then, lift the pipetter and inspect it for<br>a secure seal. If the sample seeps into the cap, repeat with a<br>new tube.                                                                                                    |                                    |  |
| 7.   | Hold the pipetter horizontally and unlock it by sliding it forward. Gently remove the tube.                                                                                                    |                                    |  |
| 8.   | Hold the tube horizontally and roll it between your fingers for at<br>least 30 seconds to make sure the reagents mix well with the<br>sample.                                                                                                    |                                    |  |
| 9.   | To insert the float, hold the tube horizontally and slide it over<br>the tip of the float. Holding the tube close to the green lines,<br>lift the tube to dislodge the float from the slot. Complete the<br>insertion by touching the tube end against the back of tray.<br><b>IMPORTANT:</b> Never touch the floats with your fingers! Use<br>forceps to handle loose or dropped floats. Be careful not to<br>crack the tube. | Float<br>Tray Green lines          |  |
| 10.  | Centrifuge the tube for five minutes. Make sure the centrifuge is balanced with another tube.                                                                                                    |                                    |  |
|      | <b>IMPORTANT:</b> Make sure the centrifuge lid is replaced and screwe                                                                                                    | ed down before starting.           |  |
| 11.  | Promptly remove the tube and check it to make sure it is clean of blood or fingerprints.<br>Check that the plasma level is between the two green lines on the tube. If the plasma<br>level is above or below the green lines, discard the tube and prepare a fresh one.                                                                                                    |                                    |  |
| 12.  | Select the applicable species (canine, feline or equine) on the IDEXX VetAutoread analyzer. Then insert the sample tube into the analyzer and close the lid.                                                                                                    |                                    |  |

### Preparing a Bovine Sample

(use with the IDEXX Bovine Sample Preparation Kit)

#### To collect and prepare an in-field sample:

| Step | Action                                                                                                    |
|------|----------------------------------------------------------------------------------------------------|
| 1.   | Remove the white cap from the needle and screw the needle into the Vacutainer (needle holder).                                                                                                    |
| 2.   | Remove the yellow cap from the needle and puncture the vein with the needle.                                                                                                    |
| 3.   | Insert the sodium citrate collection tube into the needle<br>holder and push the tube firmly onto the inner needle. The<br>collection tube will fill to volume (to the top of the tube<br>label). |
| 4.   | Remove the collection tube from the needle holder. Gently invert the tube at least 10 times. If you are not preparing the sample immediately, place it in a refrigerated container.               |
|      | Note: For VetTest samples, you must fill an additional untreated collection tube.                                                                                                    |
|      | <b>IMPORTANT:</b> Do not let the sample come in contact with frozen surfaces.                                                                                                    |
| 5.   | Remove the needle from the animal and discard the needle using universal precautions.                                                                                                    |
| 6.   | Proceed to the "In-Clinic Sample Preparation" steps within four hours of sample collection.                                                                                                    |

### To prepare an in-clinic sample:

**IMPORTANT:** IDEXX VetTubes are made of glass. Be careful when handling and preparing the tubes to prevent breakage and possible injury. Inspect each IDEXX VetTube before using it. Do not used cracked or scratched tubes.

| Step | Action                                                                                                    |  |
|------|----------------------------------------------------------------------------------------------------|--|
| 1.   | Place the sample vial with the cap into the sample rack.<br>Holding the additive bottle vertically, add one drop (40 $\mu$ L) of<br>Bovine Sample Additive to the sample vial. |  |
|      | <b>IMPORTANT:</b> The bottle must be held vertically and centered so that the drop will not run down the side of the sample vial.                                              |  |
| 2.   | Mix the sample in the sodium citrate collection tube by gently inverting it 10 times.                                                                                          |  |

| Step | Action                                                                                                    |                                                                                                    |
|------|----------------------------------------------------------------------------------------------------|----------------------------------------------------------------------------------------------------|
| 3.   | Remove the sodium citrate collection tube cap and place the consample preparation rack.                                                                                                    | ollection tube in the                                                                                                    |
| 4.   | Keeping the transfer pipette vertical, squeeze the bulb of the<br>transfer pipette and lower it into the sample. Slowly release<br>the pressure on the bulb to draw the sample into the pipette.<br>Remove the pipette from the sample and wipe it clean with a<br>lint-free wipe.                                                                                                    |                                                                                                    |
| 5.   | Keeping the pipette vertical, carefully squeeze the bulb to dispense four drops ( $200 \ \mu$ L) of the sample into the sample vial. The pipette tip should be centered over the tube and should not touch the edges of the sample vial. Dispose of the transfer pipette when done.<br><b>IMPORTANT:</b> The pipette must be held vertically at all times and centered so that the drops do not run down the side of the sample vial. |                                                                                                    |
| 6.   | Remove the sample vial from the rack, replace the cap and gently swirl the sample 10 times.<br><b>IMPORTANT:</b> Do not invert to mix. Immediately proceed to step 7.                                                                                                    |                                                                                                    |
| 7.   | With the nozzle pointing away from you, open the pipetter by<br>twisting the barrel counterclockwise. Then, insert the end with<br>green lines into the barrel until it stops. Lock the tube in place<br>by twisting the barrel clockwise.                                                                                                    | insert tube                                                                                                    |
| 8.   | Depress and hold down the plunger of the pipetter. Insert the acridine orange-coated end of the tube into the diluted sample from step 5, and release the plunger smoothly. Verify that the blood reaches the 111- $\mu$ L black fill line.                                                                                                    |                                                                                                    |
| 9.   | Lift up the pipetter and carefully wipe the outside tube surface<br>with a lint-free wipe. Insert the tube end into the cap in the tray.<br>Secure the tube by twisting the pipetter a half-turn. Then, lift the<br>pipetter and inspect it for a secure seal. If the sample seeps into<br>the cap, repeat the procedure with a new tube.                                                                                             | A REAL PROPERTY AND A REAL PROPERTY AND A REAL |
| 10.  | Hold the pipetter horizontally and unlock it by twisting the barre remove the tube.                                                                                                    | I counterclockwise. Gently                                                                                                    |
| 11.  | Hold the tube horizontally and roll it between your fingers for<br>at least 30 seconds to make sure the reagents mix well with<br>the sample.                                                                                                    |                                                                                                    |

| Step | Action                                                                                                    |                                                               |
|------|----------------------------------------------------------------------------------------------------|---------------------------------------------------------------|
| 12.  | To insert the float, hold the tube horizontally and slide it over the tip of the float. Holding the tube close to the green lines, lift the tube to dislodge the float from the slot. Complete the insertion by touching the tube end against the back of the tray.<br><b>IMPORTANT:</b> Never touch the floats with your fingers! Use forceps to handle loose or dropped floats. Be careful not to crack the tube. | Float<br>Tray                                                 |
| 13.  | Centrifuge the tube for 10 minutes (two cycles). Make sure to balance the centrifuge with another tube. A three-minute wait is required between spins for the rotor to cool down.<br><b>IMPORTANT:</b> Make sure centrifuge lid is replaced and screwed down before starting.                                                                                                    |                                                               |
| 14.  | Promptly remove the tube and check it to make sure it is clean<br>Check that the plasma level is between the two green lines on t<br>below the green lines, discard the tube and prepare a fresh one                                                                                                    | of blood or fingerprints.<br>he tube. If it is above or<br>e. |
| 15.  | Select <b>Bovine</b> as the species on the IDEXX VetAutoread<br>Hematology Analyzer, then insert the sample tube into the<br>analyzer and close the lid.                                                                                                    |                                                               |

## **Running Tests on the IDEXX VetAutoread**<sup>™</sup> Analyzer

### **Before You Begin Testing**

Each day before you begin testing, perform a calibration check and verify the results against the factory specifications to ensure your system is functioning correctly.

### **Calibration Check**

To verify that your IDEXX VetAutoread Hematology Analyzer is working within factory specifications, you will need to run the Calibration (Cal) Rod through the analyzer.

Calibration Rod

(777) (77) (77) (77)

When inserted in the analyzer the orange segments fluoresce, permitting the analyzer to obtain scanning measurements similar to that of a blood tube. The Cal Rod is not designed to duplicate the color or appearance of cell layers in a blood-filled tube.

#### To run calibration:

| Step | Action                                                                                                    |
|------|----------------------------------------------------------------------------------------------------|
| 1.   | On the IDEXX VetAutoread analyzer, press the <b>Mode</b> key until <b>Insert Cal Rod</b> displays.                                                                                                    |
| 2.   | Make sure the Cal Rod is wiped clean of dirt and fingerprints and then insert it, facing in either direction, into the loading platform and close the lid. Some "play" of the rod in the loading platform is normal. |
| 3.   | When calibration is complete, save the printed results for your records.                                                                                                    |

**Note:** We recommend that you run the Cal Rod daily, before any testing. The rod should be stored in the slot directly behind the IDEXX VetAutoread Hematology Analyzer's loading platform. If values are outside the ranges indicated below, call IDEXX Technical Support.

| Test                      | Result    |
|---------------------------|-----------|
| Hct                       | 33.1–35.7 |
| Hgb                       | 9.2–11.4  |
| MCHC                      | 28.7–30.8 |
| PLT                       | 116–162   |
| WBC                       | 15.6–19.5 |
| GRAN (10 <sup>9</sup> /L) | 8.3–10.1  |
| L/M (10 <sup>9</sup> /L)  | 7.3–9.4   |
| GRAN%                     | 47–58     |
| L/M%                      | 42–53     |

#### Complete these steps before running any test:

- Verify that the IDEXX VetTubes have not exceeded their labeled expiration date and open vial date.
- Maintain the laboratory temperature at 20°–32°C (68°–90°F).
- Make sure the venous blood specimen is well-mixed and at room temperature.

### **Test Procedure**

Before placing a prepared tube in the IDEXX VetAutoread Hematology Analyzer, make sure the tube is clean of debris and fingerprints by using a lint-free wipe. Select the desired species, insert the tube into the analyzer loading carriage and close the door. The analyzer automatically begins testing.

**Note:** The test will abort if you open the door. To repeat an aborted assay, close the door and wait for the tube to return to the loading platform. Remove the tube, re-insert it and close the door.

The following messages display during a normal test:

| Assay in Progress                        | <b>→</b>                                 | Scanning FloatScan #1 | Inc | dexing TubeScan #1 |
|------------------------------------------|------------------------------------------|-----------------------|-----|--------------------|
| (Repeats above sca                       | (Repeats above scan, shown as Scan #2#8) |                       |     |                    |
| Analyzing ScansSo                        | can #1                                   |                       |     |                    |
| (Repeats above scan, shown as Scan #2#8) |                                          |                       |     |                    |

#### To read the results:

Make sure your printer is turned on. The analyzer will automatically print results when the scans are complete and the results display. If the printer is not on, turn it on and press **Next** on the analyzer to print results.

If you have a VetTest<sup>®</sup> Chemistry Analyzer connection: Do not press Next on the IDEXX VetAutoread Hematology Analyzer. Use the VetTest menu to print the results.

### **Flashes and Flags**

When a test value flashes on and off on the display panel, a # flag will appear on the printout to the left of the numerical value. Flashing values and # flags indicate that the result is either outside the validated test range of the parameter, or that additional investigation of the graph and technical notes is suggested.

#### Reportable range for test values:

|              | Low   | High                         |    |
|--------------|-------|------------------------------|----|
| Hct          | <3.0  | >90.0                        |    |
| Hgb          | <1.0  | >30.0                        |    |
| MCHC         | <28.0 | >39.0                        |    |
| WBC          | <0.5  | >99.9                        |    |
| Grans        | <0.2  | >99.9                        |    |
| NEUT         | <1.0  | >99.5                        |    |
| EOS          | <0.5  | >30.0                        |    |
| Lymphs/Monos | <0.2  | >99.9                        |    |
| PLT          | <0.0  | >999 (screen) 1,500 (printou | t) |
| FIB          | <80   | >3,000                       |    |

**Note:** The reportable ranges indicated are for any single parameter. There may be cases where a combination of WBC counts is so elevated that they exceed the measuring range (i.e., the length of the float). In such cases, the animal is exhibiting extreme counts, and further investigation through the technical notes, the graph and a blood film is recommended.

### Dashes

Dashes on the panel and on the printout mean that:

- The computed test value is outside the display range of the instrument.
- A packed cell layer is too small to measure.
- Clumped platelets, missing layers or some other extreme condition exists.

In such cases, dashes instead of test values (or bar graph points) will appear. Refer to the technical notes on the printout for further steps.

## **Interpreting Test Results**

You will gain the most from your IDEXX VetAutoread<sup>™</sup> Hematology Analyzer if you understand how it analyzes samples, and if you study the printout carefully, especially the buffy coat profile. Examining the profile is particularly useful because it will help identify several conditions, including platelet clumping, missing layers or blurred boundaries, that will aid in assessing the overall analysis.

### Principles of the IDEXX VetAutoread Hematology Analyzer

The IDEXX VetAutoread Hematology Analyzer is based on the principle that different blood cells have different densities, and that they sort into individual layers when spun in a microhematocrit tube. This principle is why the conventional spun hematocrit tube produces three distinct layers: the red blood cells (which have the greatest density), the buffy coat and the plasma.

The analyzer's technology expands the buffy coat by means of a molded cylindrical float inserted into a precision-bore capillary tube. The specific gravity of the float is approximately midway between that of the plasma and red cells, causing the buffy coat to expand along the length of the float. Expanded layers of packed white cells and platelets resolve between the float and inner wall of the tube.

The interior of the IDEXX VetTube is coated with acridine orange, a fluorescent dye that stains a variety of cellular components, including nucleoproteins (primarily DNA and RNA), lipoproteins, glycosamines in the granulocytes series, and other cell substances. These cellular components bind the acridine orange and then fluoresce under blue-violet light.

Under this light, normal erythrocytes are unaffected by acridine orange and exhibit a dark red appearance. Granulocytic cells fluoresce orange-yellow, lymphocytes and monocytes fluoresce a brilliant green and platelets fluoresce a pale yellow.

The analyzer's optics chamber examines the tube and float, and measures fluorescence emitted by the cells in the tube. Software algorithms then delimit the layers in the tube and derive the following measurements:

| Hct (%)                | Hgb (g/dL)                   |
|------------------------|------------------------------|
| MCHC (g/dL)            | Total WBC (#)                |
| GRANS (% and absolute) | LYMPH/MONOS (% and absolute) |
| PLT (#)                | FIB (mg/dL)                  |

Fibrinogen is heat-precipitated and spun to form a layer on top of the float.

In canine and bovine samples only, the analyzer will also delimit neutrophils (absolute) and eosinophils (absolute).

In canine and feline samples only, the analyzer will also delimit reticulocytes (%).

| Parameter                                 | Description                                                                                                    |
|-------------------------------------------|----------------------------------------------------------------------------------------------------|
| Hematocrit (Hct)                          | Calculated as the percentage of packed red cell volume to the total blood sample volume. Reported as <b>HCT %</b> .                                                                                                    |
| Hemoglobin (Hgb)                          | This calculation is derived from a measurement of the depth that the float descends into the packed red cells (a function of red cell density) and the hematocrit. The analyzer makes corrections for buffy coat volume. Reported as <b>HGB (g/dL)</b> .                                                                    |
| MCHC                                      | Mean corpuscular hemoglobin concentration = (hemoglobin $\div$ hematocrit) x 100                                                                                                    |
| WBC                                       | This parameter combines the total granulocyte and lymphocyte/<br>monocyte measurements. Reported as <b>WBC x 10<sup>9</sup>/L</b> .*                                                                                                    |
| Total Granulocyte Count<br>(GRANS)        | This buffy coat segment consists of granulocytes (neutrophils, eosinophils, basophils). The length of this band is converted into a total granulocyte count. Reported as <b>GRANS x 10<sup>9</sup>/L</b> .                                                                                                    |
| Percentage Granulocytes<br>(% GRANS)      | Granulocytes expressed as a percentage of the total white cell count and displayed as <b>% GRANS</b> .                                                                                                    |
| Eosinophils (EOS)/<br>Neutrophils (NEUT)  | Only available for canine and bovine samples; eosinophils (> $\sim$ .5 x 10 <sup>9</sup> /L) can be recognized and quantified by the analyzer. In these cases, the eosinophil count and neutrophil count (by subtraction) are printed after the % GRANS. (Any basophils present would be included in the neutrophil count.) |
| Total Lymphocyte/<br>Monocyte Count (L/M) | Stained lymphocytes and monocytes comprise one segment of the buffy coat. The length of this band is converted into a total lymphocyte/monocyte count. Reported as <b>L/M x 10<sup>9</sup>/L</b> .                                                                                                    |
| Percentage Lymphocytes/<br>Monocytes      | Lymphocytes and monocytes also can be expressed as a percentage of the total white cell count. Displayed as <b>% L/M</b> .                                                                                                    |
| Platelet Count (PLT)                      | Stained platelets comprise the lowest density layer of the buffy coat.<br>The length of this band is converted into a numerical platelet count<br>value. Reported as <b>PLT x 10<sup>9</sup>/L</b> .                                                                                                    |
| % Reticulocytes (RETICS)                  | Only available for canine and feline samples; expressed as a percentage of the hematocrit, within the range of $0.2\% \le x \le 4.0\%$ .                                                                                                    |
| Fibrinogen (Fib)                          | Total plasma fibrinogen is reported as <b>mg/dL</b> .                                                                                                    |

#### Specific derivations for each parameter are described in the following table:

\*The analyzer will also report "10<sup>6</sup> x mL" and "10<sup>3</sup> x µL." See the Setting Printout Units section for more information.

### **Reading Test Results**

After analyzing a sample, test results appear on the display panel. Each window of the IDEXX VetAutoread analyzer's display panel shows either an absolute value or a percentage. The bottom panel provides additional messages, which are explained on the printout and in the Technical Notes section.

The IDEXX VetAutoread Hematology Analyzer also provides printed reports. Numerical results appear on the left portion of the report. To the right, an at-a-glance bar graph gives a quick indication of the results.

### **Messages and Symbols**

nRBCs likely

This message displays when an elevated number of nucleated red blood cells is detected.

• Equals Sign (=)

An equals sign displays if the parameter's value equals the number printed.

#### • Greater Than (>)

When the parameter's value is greater than the number printed, the analyzer's display panel flashes the value. This occurs in two instances:

- When the number of cells counted exceeds the upper limit of the analyzer
- When platelets are identified on top of the float; the analyzer does not quantify these
  additional platelets, but indicates that more platelets exist than those quantified in the
  normal platelet location

• # Sign

When further investigation of the buffy coat profile and/or technical notes is recommended, the IDEXX VetAutoread analyzer displays the # sign. In these cases, you should be looking for indication of clumped platelets, missing layers or any other extreme condition that may affect the reported results. As with out-of-range values, the analyzer's display panel will flash flagged results.

• Dashes (- -)

Dashes appear on the printout and on the analyzer's display panel when the IDEXX VetAutoread analyzer is unable to calculate any value at all. There are two primary reasons for dashes:

- A severely clumped sample. Platelet clumps tend to disperse throughout the sample, interfering with the layer interfaces. Such clumps also will show up on the buffy coat profile as a series of erratic "bumps." In most cases, you should redraw the sample from the animal and retest. See the Technical Notes section for more information.
- An extremely small or missing layer. In these situations, the analyzer is unable to distinguish the layers, and may have difficulty calculating any values from the buffy coat. In most cases, it will report red blood cell parameters (HCT, Hgb, MCHC). See the Technical Notes section for additional information.

### **Technical Notes**

If the IDEXX VetAutoread Hematology Analyzer detects any irregularities that may affect the sample results, it will provide an explanation and technical notes above the buffy coat profile. The technical notes are labeled Granulocytes (code), Buffy Coat (code), Platelet (code) or HGB (code), depending on the source of the condition. See the Technical Notes section for a complete list of notes and further explanation.

### **Buffy Coat Profile Graph**

The buffy coat profile is a reference illustration to verify results and provide a "picture" of the cells' condition. The IDEXX VetAutoread Hematology Analyzer graphs the fluorescence of these cells using two distinct lines:

- Bold: illustrates fluorescence from dye bound primarily to DNA
- **Thin:** illustrates fluorescence from dye bound primarily to RNA, lipoproteins (LP) and other cell substances

The analyzer's optics measure fluorescence from cellular components independently, allowing it to identify the different cell layers in the buffy coat. The buffy coat profile on the printout shows the intensity of the DNA and RNA/LP fluorescence through the buffy coat area, and marks the junctions between the cell layers.

**Note:** The length of a cell layer in the tube is used to calculate the cell number. The intensity of fluorescence is used by the system to identify the boundaries between layers.

See the Understanding the Buffy Coat Profile Graph section for a complete explanation of the buffy coat profile. Also, refer to the Buffy Coat Profile Reference Graphs section for examples of different results.

**Note:** Fibrinogen is not included on the buffy coat profile unless same patient results are combined on the VetTest<sup>®</sup> Chemistry Analyzer.

General hematological reminders, located below the buffy coat profile, provide interpretation text that offers further explanation of potential conditions.

### **Normal Sample**

A typical, normal sample is shown below:

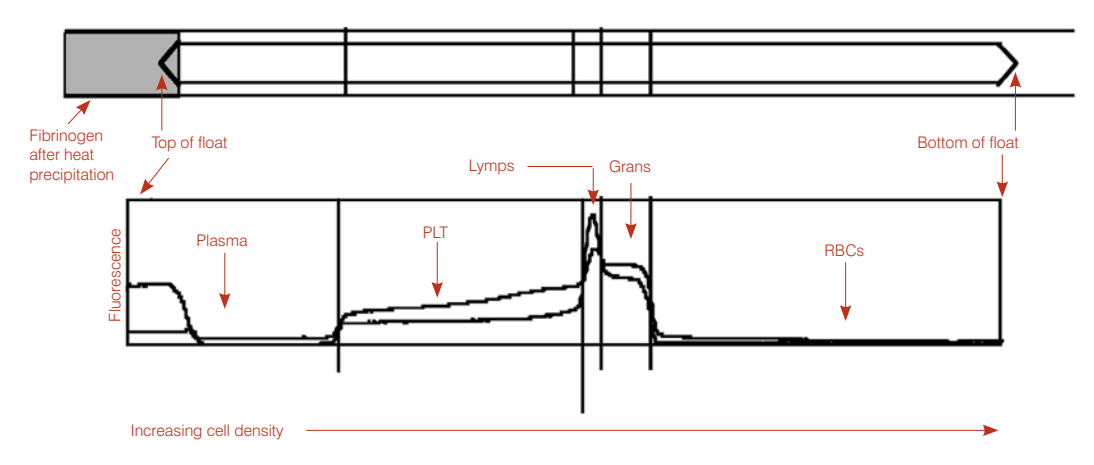

- **RBCs**—Because normal red blood cells do not exhibit any fluorescence with acridine orange, the graph is low/near zero in the RBC area.
- **Grans**—The next layer in the tube contains the granulocytes (neutrophils, eosinophils and basophils). Granulocytes contain both DNA and RNA. On the buffy coat profile, the granulocytes layer is recognized as a hump in both lines.

**Note:** Because granulocytes are larger than lymphocytes, the same number of granulocytes will produce a wider band in the tube.

- L/M—Below the platelets are the lymphocytes and monocytes, which band together in the tube. Lymphocytes are smaller than granulocytes, therefore, they contain more DNA per volume. As a result, this layer emits a bright, or high, DNA fluorescence. On the buffy coat profile graph, the normal lymphocyte/monocyte band shows a peak in the bold DNA line.
- **PLT**—The platelets are at the top of the buffy coat. Normal platelets exhibit both a bold DNA line and a thin RNA/LP line. Because they contain no nuclear DNA, the bold DNA line is usually lower than the thin RNA/LP line.
- **Plasma**—On the left of the graph, the free dye in the plasma above the float shows fluorescence of unbound dye, therefore, both the bold DNA and thin RNA/LP lines start high. This fluorescence is much less intense in the plasma around the float because of the small volume, so the drop in these lines represents the top of the float.
- **Fibrinogen**—After being precipitated out of the sample, fibrinogen will rest on top of the float. Fibrinogen will not be shown on the buffy coat profile.

### Reticulocytes

The IDEXX VetAutoread<sup>™</sup> analyzer can quantify reticulocytes, as a percentage of the hematocrit, within the following range:

#### Retics $0.2\% \le x \le 4.0\%$

The analyzer calculates the reticulocyte quantity in terms of volume, then expresses this as a percentage of the total hematocrit. Because the analyzer is not giving a single-cell count, it uses the  $\sim$  symbol:

#### Retics ~3.0%

If reticulocytes are determined to be greater than 4%, the results will print as:

#### Retics >4.0%

For zero or less than 0.2% reticulocytes, there will be no reticulocyte indicator on the printout.

The analyzer quantifies reticulocytes whenever it detects them, whether the hematocrit is low, normal or high.

Example graph: Regenerative anemia with reticulocytes

The reticulocytes are indicated by the elevated RNA/LP within the RBCs (A). Note the distinctive upward curve in the DNA line to identify where the GRANS begin (B).

### Benefit:

There are three major benefits:

- Regeneration identification for patients in an anemic state
- Ability to monitor progress of regeneration
- Identification of reticulocyte production in other clinical states (i.e., healthy puppies can show reticulocytes, hyperadrenocortism, decreased oxygen tension, compensated hemoytic disease)

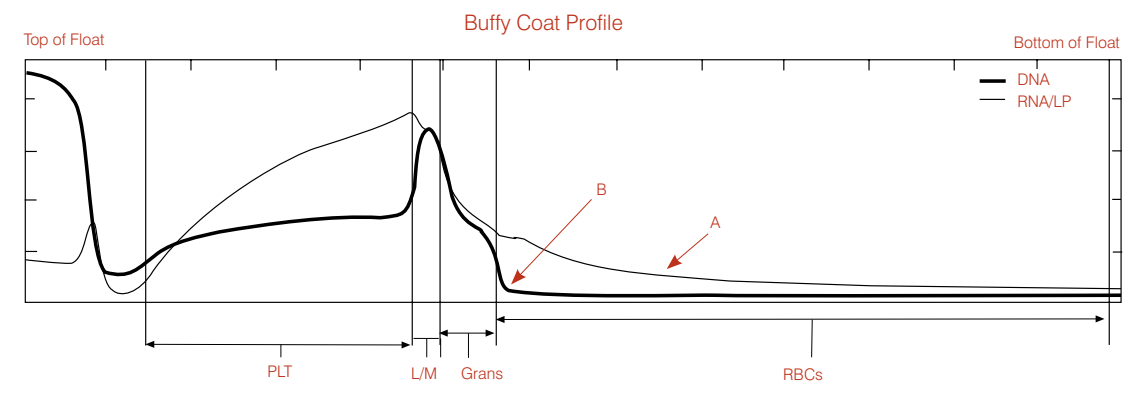

### **Technical notes:**

In cases of marked RBC production and relatively severe anemia, there is a greater chance that the patient is producing extremely high numbers of reticulocytes and that there will be nucleated red blood cells (nRBCs) in circulation. The analyzer will identify these nRBCs by an elevation in the DNA line in the RBC region of the graph.

Example graph: Regenerative anemia with reticulocytes and nRBCs

In such cases, the reticulocytes will begin to mix with the nRBCs, hindering the analyzer's ability to distinguish the two populations. IDEXX correlation studies support quantification of reticulocytes up to 4%.

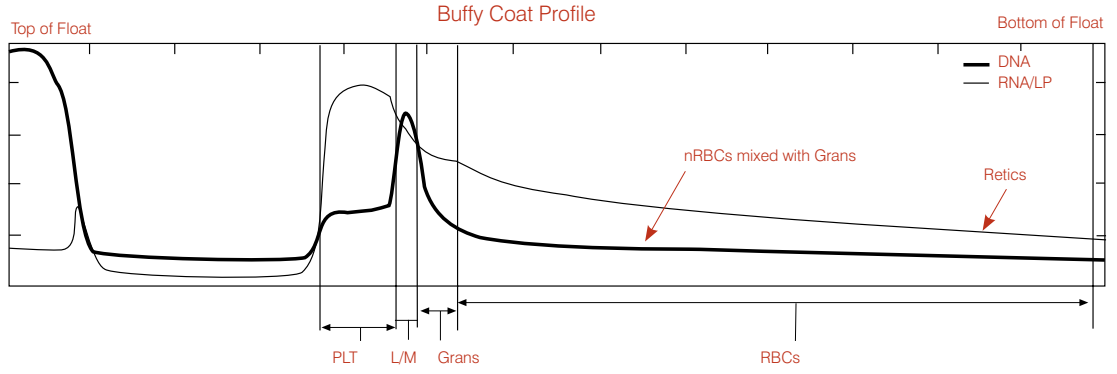

**Note:** In such cases, both the reticulocytes and the nRBCs may have a tendency to mix with the granulocytes. If the analyzer cannot precisely isolate the population of granulocytes because their fluorescence does not leave a distinct upward curve in the DNA line, the numerical results will include a flag (#). We recommend that you look at a blood film to verify the granulocyte percentage.

### **Nucleated Red Blood Cells**

Nucleated red blood cells (nRBCs) are less dense than normal erythrocytes, and often have a density equivalent to granulocytes. The DNA in these cells' nuclei binds to the acridine orange, and thus these cells emit fluorescent light in both the green and red spectrum, indicated by the bold and thin lines. The bold DNA line in samples that contain significant absolute numbers of nucleated red cells will not exhibit a sharp boundary curve between the granulocytes and the red cells. A typical buffy coat profile with nRBCs is shown below:

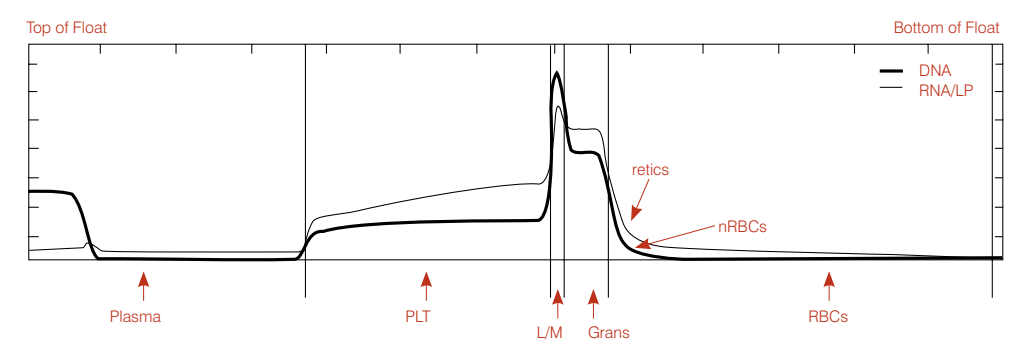

Because nRBCs in these samples may be mixed into the granulocytes, and because it is difficult to determine with confidence where the granulocytes end and the nRBCs begin, results from these samples will usually have a # symbol next to the granulocyte value. In these cases, the length of the granulocyte layer is an approximation. An inspection of the buffy coat profile may allow the user to determine the degree of accuracy of that approximation. In the case shown above, the boundary between the granulocytes and red cells is clearly evident given the sharp change in the downward curve of the line, and the granulocyte value is accurate.

In extreme cases, there is no separation between the granulocytes and the nRBCs, and the granulocyte value, if printed, should not be used. Blood films from such samples should be examined to determine the granulocyte percentage and to evaluate the prevalence of nRBCs. In most cases, the analyzer provides an accurate lymphocyte/monocyte count, allowing an easier calculation of the granulocytes and total WBC.

### **Eosinophils**

Quantification of eosinophils, when detected, is for canine and bovine samples only. Eosinophils provide a possible indicator of parasites (e.g., heartworm) or allergic reactions.

### **Technical notes:**

The analyzer is capable of detecting eosinophils in canine and bovine samples only, when  $>0.5 \times 10^{9}$ /L. It accomplishes this detection through identifying increased fluorescence of the eosinophils within the granulocytic layer. The RNA/LP signal will show an elevation, and often a clear "bump" (A).

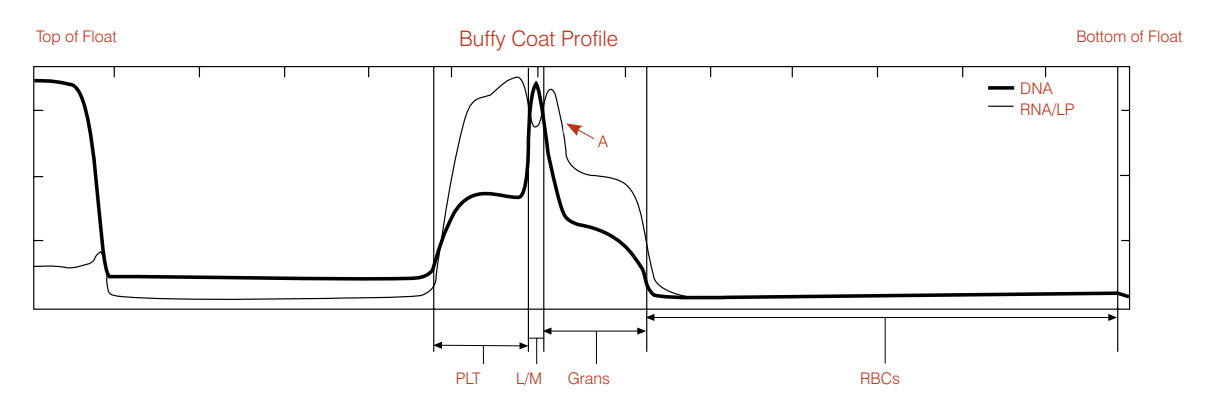

When the analyzer quantifies the eosinophils, it separates them from all neutrophils, basophils and any immature cells, which are grouped into one result labeled NEUT. NEUT is the mathematical difference between the granulocytes and the eosinophils.

**Note:** Statistically, on small populations such as eosinophils (even if elevated), there may be a range of error. For this reason, the analyzer uses the  $\sim$  symbol when reporting eosinophils and neutrophils.

### **Aggregated Platelets**

The IDEXX VetAutoread Hematology Analyzer can only provide accurate data on a blood sample if all the cells behave as individuals. If platelet aggregates or clots are present throughout a sample, separation of the cells is compromised and interpretation of results is more difficult.

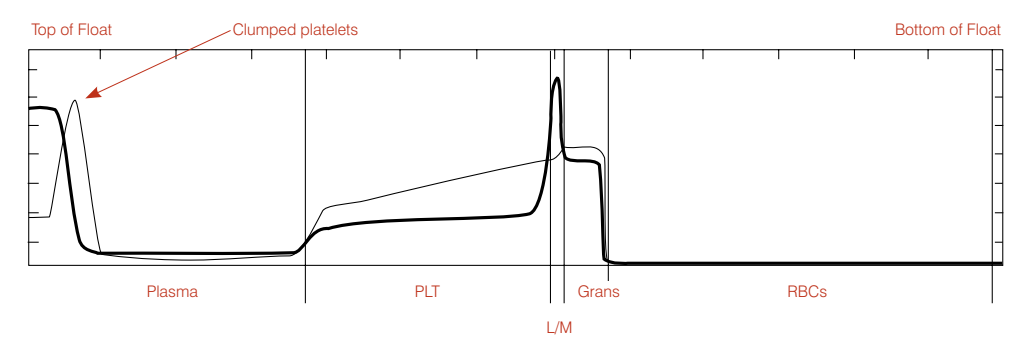

Small aggregates of platelets that would interfere with cell counters do not interfere with the IDEXX VetAutoread Hematology Analyzer analysis as long as they accumulate in the platelet layer on the float. Large aggregates will accumulate in the platelet layer, and on top of the float. Usually these can be seen by visual inspection of the tube, and will give a peak in the thin RNA/LP line on the buffy coat profile on the top portion of the float.

The most important point to recognize in this case is that the sample's platelet mass is greater than the number reported because of the additional platelets unaccounted for at the top of the float. If the rest of the buffy coat profile appears normal, the analyzer's results contain no distortion caused by the aggregates. Reported results in these cases will show a > (greater than) symbol to indicate recognition of the additional platelets.

### **Clotted Samples**

More severe clotting may bring all of the results into question because white cells may be included in the clots, and the fibrin may prevent cells from separating properly. The buffy coat profile graph of such a sample has a spike in both the bold and thin lines at the top of the float. Also, fluorescent spikes may appear in areas of the tube that usually have no signal:

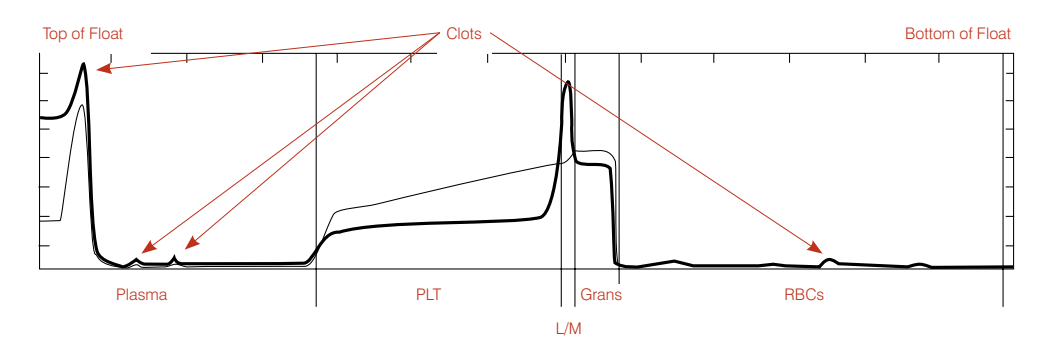

Inspection of the buffy coat profile may yield qualitative conclusions. If the platelet, lymphocyte/ monocyte and granulocyte zones can be recognized (i.e., distinct curves on the graph between the cell populations as on a normal sample), a lower limit for the cell populations can be estimated. However, more precise data can be obtained only from a fresh, unclotted sample.

### Fibrinogen

Fibrinogen is a plasma protein formed in the liver. It is indicative of inflammatory responses, and plays a role in hemostasis.

Note: Fibrinogen is not displayed on the buffy coat profile graph.

#### Fibrinogen reference intervals\*

| Equine: | 100–400 | Canine: | 200–400 |
|---------|---------|---------|---------|
| Bovine: | 300–700 | Feline: | 50–300  |

\*Kaneko JJ, Harvey JW, Bruss ML. Clinical Biochemistry of Domestic Animals, 5th ed. Boston, Ma., Academic Press, 1997.

## **Reference Intervals**

| Adult Canine |           |  |
|--------------|-----------|--|
| Hct          | 37.0–55.0 |  |
| Hgb          | 12.0–18.0 |  |
| MCHC         | 30.0–36.9 |  |
| WBC          | 6.0–16.9  |  |
| Grans        | 3.3–12.0  |  |
| Eos          | 0.5–1.5   |  |
| Neut         | 2.8–10.5  |  |
| L/M          | 1.1–6.3   |  |
| PLT          | 175–500   |  |
| Retic        | 0–1       |  |
| Fib          | 200–400   |  |

| Adult Equ | ine       |
|-----------|-----------|
| Hct       | 32.0–52.0 |
| Hgb       | 11.0–19.0 |
| MCHC      | 30.0–36.9 |
| WBC       | 6.0–12.5  |
| Grans     | 2.8-8.0   |
| L/M       | 2.1–7.0   |
| Plt       | 90–350    |
| Fib       | 100–400   |

| Bovine |           |
|--------|-----------|
| Hct    | 25.0-42.0 |
| Hgb    | 8.0–14.0  |
| MCHC   | 27.0–34.9 |
| WBC    | 4.0–12.0  |
| Grans  | 2.0-6.0   |
| Eos    | 0.5–1.5   |
| Neut   | 1.5–4.0   |
| L/M    | 3.0–7.5   |
| Plt    | 175–500   |
| Fib    | 300–700   |

| Adult Feli | ne        |
|------------|-----------|
| Hct        | 24.0-45.0 |
| Hgb        | 8.0–15.0  |
| MCHC       | 30.0–36.9 |
| WBC        | 5.0–18.9  |
| Grans      | 2.5–12.5  |
| L/M        | 1.5–7.8   |
| Plt        | 175–500   |
| Retic      | 0–1.0     |
| Fib        | 50–300    |

| Calibratio | n Rod     |
|------------|-----------|
| Hct        | 33.1–35.7 |
| Hgb        | 9.2–11.4  |
| MCHC       | 28.7–30.8 |
| WBC        | 15.6–19.5 |
| Grans      | 8.3–10.1  |
| L/M        | 7.3–9.4   |
| Plt        | 116–162   |

## **Technical Notes**

The IDEXX VetAutoread<sup>™</sup> Hematology Analyzer is designed to alert the user when certain conditions interfere with the analysis of samples.

### **Startup Service Alerts**

If the Systems Check phase of startup fails, an alert message appears flagging the error condition. Service messages that can occur during startup are:

- NOV/RAM failed initializing
- Checksum error
- RAM test error
- Calibration error backlash
- Filter wheel error (#)
- Lamp test fail

In the event of the NOV/RAM message, the alert will be only momentary, since the analyzer automatically resets certain default or calibration values, then cycles through the startup sequence again.

All other alerts listed abort the startup sequence and prevent testing. In such cases, you should turn the power switch off, wait several seconds, and then turn the power back on. If the alert reappears during the Systems Check phase, contact IDEXX Technical Support.

### **Test Alerts**

If the analyzer detects an irregular condition during a run, an alert message will identify it. A full list of test alert messages is shown below. In all cases, except for the Position Error test alert, the assay is aborted and no hematology results are obtained. As indicated, the IDEXX VetTube must either be wiped clean, or a fresh tube prepared and tested. If the analyzer has a mechanical or optical problem, contact IDEXX Technical Support.

#### **Rotation error**

Cause: Mode was set to Insert Cal Rod when the tube was inserted.

Action: Remove the tube, change Mode to the applicable species and reinsert the tube.

Cause: The Cal Rod did not rotate during scanning.

Action: Rerun the Cal Rod. If a second run fails, contact IDEXX Technical Support.

#### Position error; remove tube

**Cause:** A temporary mechanical problem: the tube was incorrectly positioned in the carrier during its return to the loading platform, the carriage is jammed, the analyzer is cold, or the tube was inserted improperly.

Action: Open the door, carefully remove the tube if present, and then follow the instructions on the message display panel to complete the test.

#### Error locating meniscus of tube

**Cause:** The fill volume of the tube is incorrect (i.e., either above or below the two green lines), or the tube is dirty.

**Action:** Remove the tube and check it for cleanliness in the meniscus region. Retest, or prepare and test a new tube. Check the pipetter for accuracy where applicable.

#### Carriage error no sensor

**Cause:** The carriage is not moving properly.

**Action:** Turn the analyzer off, wait one minute and then turn it back on. If failure persists, contact IDEXX Technical Support.

#### Too many bubbles found in tube

**Cause:** The plasma contains excess bubbles, making an accurate linear measurement of the plasma impossible.

Action: Prepare and test a new tube.

#### Cannot identify tube type

**Cause:** The fill volume is incorrect, the fill lines are missing from the tube, the cells clumped on top of the float, the float is missing, the tube lifter is stuck in the load position or the tube is inserted backward.

Action: Remove the tube and inspect it. Retest, or prepare and test a new tube.

#### **Error locating float position**

**Cause:** One or more of the following: a dirty tube, an optical interference in the tube, a defective float (e.g., wrong length), a float lodged in the wrong part of the blood tube, a missing float, an uncentrifuged sample or a very low hematocrit.

Action: Clean the tube and reinsert it into the analyzer. If the failure persists, recentrifuge the tube, or prepare and test a new tube.

#### **Error locating bottom of RBCs**

**Cause:** The closure is incorrectly seated or defective. **Action:** Prepare and test a new tube.

#### Improper fill venous sample

**Cause:** The tube is not filled to the correct level or the tube has a leaky cap. **Action:** Prepare and test a new tube. Check the pipette for accuracy, where applicable.

#### **Sample Alerts**

When the properties of the sample have affected the reliability of the results, various sample alert messages appear on the display and on the printout.

Affected values have a # sign next to them, and should be verified by inspection of the buffy coat profile or examination of a blood film. The most frequent cause of sample alert messages is platelet aggregation and cell clumping. These samples must be redrawn to obtain accurate values.

### Granulocytes (1)

**Sample alert message:** "Red cells have not separated cleanly from granulocytes. To confirm granulocyte results, verify proper location of RBC/granulocyte boundary on buffy coat profile, or examine a blood film."

The red cell layer contains nRBCs, a very high number of reticulocytes or damaged red cells, and thus some cells overlap in density with the granulocyte layer. The granulocyte value has a # flag, indicating that the value needs verification. (Other values that are calculated from the granulocyte value also have the # flag.)

Inspection of the buffy coat profile shows that the boundary between the granulocytes and red cells indicate a gradual change in fluorescence, rather than the sharp change normally seen. In some cases, the probable location of the boundary is evident from the profile, and the resulting uncertainty in the granulocyte value is small.

In extreme cases, no boundary is seen, and no valid estimate of granulocyte value can be made. In these cases, examination of a blood film will probably show a significant number of nRBCs. Because the lymphocyte/monocyte value is valid, an estimate of the granulocyte count can be made by determining the proportion of granulocytes to lymphocytes plus monocytes.

### Buffy Coat (1)

**Sample alert message:** "Granulocytes have not separated cleanly from the lymphocyte/monocyte layer and RBC layer. Confirm results with a blood film."

These samples may have enough nRBCs (or other red cell anomaly) to completely obscure the granulocyte layer and a small, or nonexistent, lymphocyte/monocyte peak. Examination of a blood film is required to assess morphology.

### **Buffy Coat (3)**

**Sample alert message:** "Lymphocyte/Monocyte layer has not separated distinctly from the other cell layers, possibly due to inadequate staining. Confirm differential results with a blood film."

The boundaries between the lymphocyte/monocyte layer and the adjacent layers are not sharp, and the analyzer has estimated the boundary locations. The lymphocyte/monocyte-to-granulocyte ratio can be confirmed by examining a blood film. In some cases, letting the sample sit for two minutes will allow the cells to take up dye, so the lymphocyte/monocyte peak will become more distinct and readable.

### Buffy Coat (4)

**Sample alert message:** "Buffy coat layers inconsistent due to clumped platelets, granulocytes, expired tube or stain on tube exterior. Remove tube, carefully clean exterior, and retest. If situation persists, obtain a fresh sample and retest."

Five of the eight scans of the buffy coat are significantly different, probably due to aggregation of platelets. If cleaning the tube does not correct the issue, redraw the sample. The presence of platelet clumping will bring into question any buffy coat results.

### Buffy Coat (6)

**Sample alert message:** "Buffy coat cell layers inconsistent. Respin sample and retest. If the situation persists redraw from existing sample and retest. Examine buffy coat profile to confirm results accompanied by a *#* sign."

Excessive variability was noticed between the eight sets of scans in one area of the buffy coat. This can be caused by poor staining of the cells or by aggregated platelets interfering with the separation. Recentrifuge the tube or run another tube from the existing sample.

### PLT (1)

**Sample alert message:** "Platelets found on top of float, possibly due to stress during collection or blood sample being more than 90 minutes old. Reported value represents lower limit of actual platelet number. Respin sample and retest. If situation persists, obtain fresh sample and retest within 90 minutes."

This message appears on platelet counts of less than  $100,000/\mu$ L ( $100 \times 10^3/\mu$ L), and if a sufficient quantity of clumped platelets (A) is found on top of the float, or if platelets extend all the way up to and above the float.

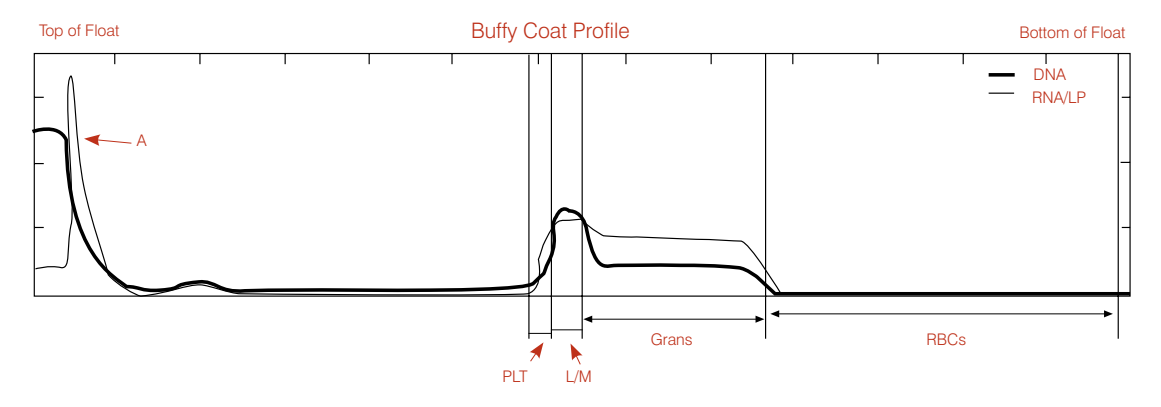

- The > symbol appears with the platelet result, and
- The PLT (1) message appears above the buffy coat profile.

Before concluding any deficiency in platelets, take into account the additional platelets on top of the float.

Respin the tube to try to dislodge these platelets. If they remain lodged, redraw the sample and retest.

**Note:** When the analyzer finds more than  $100,000/\mu$ L platelets in the normal platelet region of the float, there will be no cautionary PLT (1) message, even if you see an RNA/LP line on top of the float.

### HGB (1)

**Sample alert message:** "The presence of either immature red blood cells or of cells on top of the float may affect the hemoglobin measurement. To confirm this result, retest the specimen using a one-to-one dilution with saline and review the red cell morphology."

The IDEXX VetAutoread Hematology Analyzer measures hemoglobin and the mean corpuscular hemoglobin concentration (MCHC) by a buoyancy calculation from the amount that the float sinks into the red blood cells. The analyzer assumes a normal density distribution among all red cells:

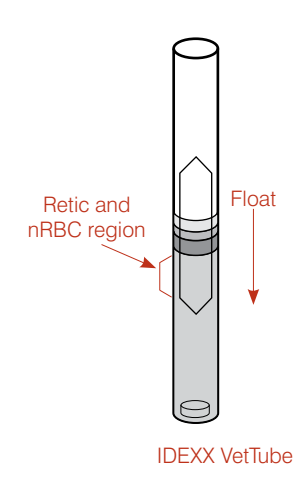

If there is a greater concentration of lighter-density cells that have gathered at the top of the RBC layer (such as reticulocytes or nRBCs), the hemoglobin calculation may be falsely decreased.

In other words, the float will have a tendency to sink further into these lighter-density cells as they have less hemoglobin. In turn, the MCHC measurement may be falsely decreased.

As a caution, when the system detects an MCHC outside of what normally would be expected, it will automatically flag (#) the hemoglobin result and present the HGB (1) message. If the situation is severe enough, the system will flag the hemoglobin and uses dashes for (- -) the MCHC.

**Note:** There may, in fact, be diagnostic conditions that support an extremely low MCHC (e.g., hypochromic anemia). It is important that you check a blood film to complete the analysis.

The same situation can occur with the same flag, if clumped platelets lodge on top of the float and "push" it further into the red cells than it would normally fall. Check the top of the float for clumped cells. Respin the sample or redraw a fresh sample, as necessary.

## **Buffy Coat Profile Reference Graphs**

The buffy coat profile graph serves several functions. It provides a quick visual confirmation of the numerical results. For instance, large or small bands are easily noted. It also helps to interpret any irregularities in the result. If the IDEXX VetAutoread<sup>™</sup> software cannot determine the separation of the cell layers, the location of the boundaries on the graph can be visually assessed. Finally, unusual profiles may indicate reason for further evaluation, even though the reported analysis is correct.

The following sample result reports where generated from field samples. Each report has additional text that discusses important features of the report.

### Normal Dog—Eosinophils Identified

(borderline low hematocrit)

| lest 🛛 |   | Resu | ılts                 | Normal F  | ange |     | Indicator |      |
|--------|---|------|----------------------|-----------|------|-----|-----------|------|
|        |   |      |                      |           |      | LOW | NORMAL    | HIGH |
| НСТ    | = | 36.5 | %                    | 37.0 - 5  | 5.0  |     |           |      |
| HGB    | = | 12.3 | g/dL                 | 12.0 - 18 | 3.0  |     |           |      |
| MCHC   | = | 33.7 | g/dL                 | 30.0 - 36 | 6.9  |     |           |      |
| WBC    | = | 12.1 | x 10 <sup>9</sup> /L | 6.0 - 16  | 6.9  |     |           |      |
| GRANS  | = | 10.2 | x 10 <sup>9</sup> /L | 3.3 - 12  | 2.0  |     |           |      |
| %GRANS | = | 84   | %                    |           |      |     |           |      |
| NEUT   | = | 8.6  | x 10 <sup>9</sup> /L | 2.8 - 10  | ).5  |     |           |      |
| EOS    | = | 1.5  | x 10 <sup>9</sup> /L | 0.5 - 1.  | 5    |     |           |      |
| L/M    | = | 1.9  | x 10 <sup>9</sup> /L | 1.1 - 6.  | 3 🖵  |     |           |      |
| %L/M   | = | 16   | %                    |           |      |     |           |      |
| PLT    | = | 198  | x 10 <sup>9</sup> /L | 175 - 50  | 0    |     |           |      |

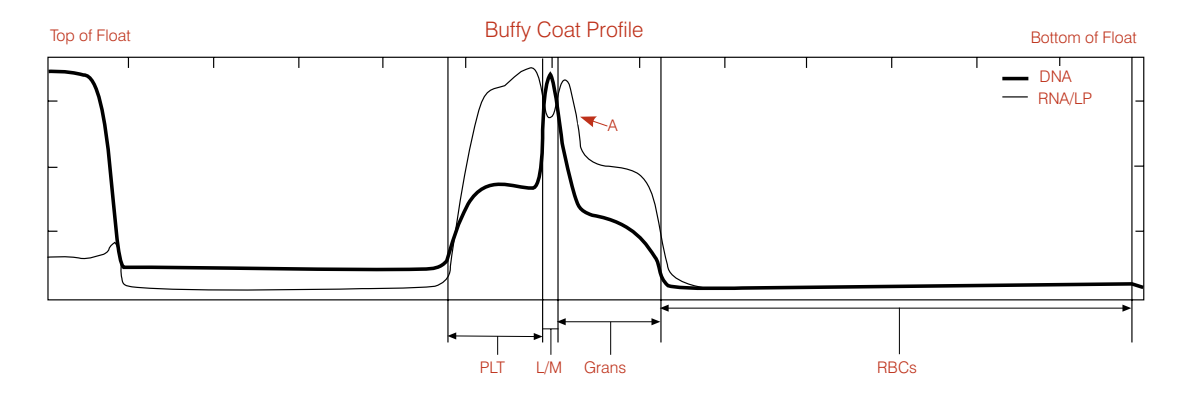

- The numerical results for this canine sample indicate that the hematocrit is borderline low, while the remaining parameters are within the normal range.
- The analyzer detected a layer of eosinophils (A), and provided a granulocytic differential (neutrophils and eosinophils).
- Routine observations: no clumps throughout the sample, no platelets on top of the float.

### **Dog—Elevated Granulocytes and Lymphocytes/Monocytes**

| Hematology Results |              |      |                      |             |     |        |      |  |  |  |  |  |  |  |
|--------------------|--------------|------|----------------------|-------------|-----|--------|------|--|--|--|--|--|--|--|
| Patient: Dog       | Patient: Dog |      |                      |             |     |        |      |  |  |  |  |  |  |  |
| Test               | Indicator    |      |                      |             |     |        |      |  |  |  |  |  |  |  |
|                    |              |      |                      |             | LOW | NORMAL | HIGH |  |  |  |  |  |  |  |
| HCT                | =            | 40.2 | %                    | 37.0 - 55.0 |     |        |      |  |  |  |  |  |  |  |
| HGB                | =            | 12.6 | g/dL                 | 12.0 -18.0  |     |        |      |  |  |  |  |  |  |  |
| MCHC               | =            | 31.3 | g/dL                 | 30.0 - 36.9 |     |        |      |  |  |  |  |  |  |  |
| WBC                | =            | 57.6 | x 10 <sup>9</sup> /L | 6.0 - 16.9  |     |        |      |  |  |  |  |  |  |  |
| GRANS              | =            | 48.5 | x 10 <sup>9</sup> /L | 3.3 - 12.0  |     |        |      |  |  |  |  |  |  |  |
| %GRANS             | =            | 84   | %                    |             |     |        |      |  |  |  |  |  |  |  |
| L/M                | =            | 9.1  | x 10 <sup>9</sup> /L | 1.1 - 6.3   |     |        |      |  |  |  |  |  |  |  |
| %L/M               | =            | 16   | %                    |             |     |        |      |  |  |  |  |  |  |  |
| PLT                | =            | 360  | x 10 <sup>9</sup> /L | 175 - 500   |     |        |      |  |  |  |  |  |  |  |

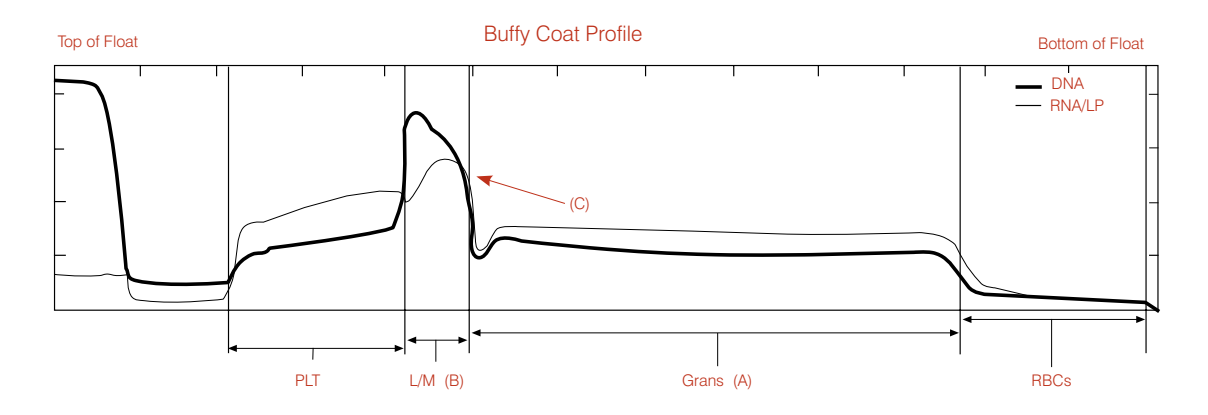

- The numerical results for this canine sample indicate elevated granulocytes and lymphocytes/ monocytes. Observation of these two layers on the graphs confirms this (A) (B).
- The analyzer has detected no appreciable eosinophils peak (C), so they are not reported separately. Eosinophils are most likely below 0.5 x 10<sup>9</sup>. Therefore, the bulk of the granulocytes are most likely neutrophils.

### **Normal Cat**

| Hematology Results |   |      |                      |              |     |          |      |  |  |  |
|--------------------|---|------|----------------------|--------------|-----|----------|------|--|--|--|
| Patient: Ca        | t |      |                      |              |     |          |      |  |  |  |
| Test               |   | Res  | ults                 | Normal Range | Ir  | ndicator |      |  |  |  |
| HCT                | = | 38.3 | %                    | 24.0 - 45.0  | LOW | NORMAL   | HIGH |  |  |  |
| HGB                | = | 12.6 | g/dL                 | 8.0 -15.0    | -   |          |      |  |  |  |
| MCHC               | = | 32.5 | g/dL                 | 30.0 - 36.9  |     |          |      |  |  |  |
| WBC                | = | 9.1  | x 10 <sup>9</sup> /L | 5.0 - 18.9   |     |          |      |  |  |  |
| GRANS              | = | 5.5  | x 10 <sup>9</sup> /L | 2.5 - 12.5   |     |          |      |  |  |  |
| %GRANS             | = | 60   | %                    |              |     |          |      |  |  |  |
| L/M                | = | 3.6  | x 10 <sup>9</sup> /L | 1.5 - 7.8    |     |          |      |  |  |  |
| %L/M               | = | 40   | %                    |              |     |          |      |  |  |  |
| PLT                | = | 397  | x 10 <sup>9</sup> /L | 175 - 500    |     |          |      |  |  |  |
|                    |   |      |                      |              |     |          |      |  |  |  |
|                    |   |      |                      |              |     |          |      |  |  |  |
|                    |   |      |                      |              | L   |          |      |  |  |  |

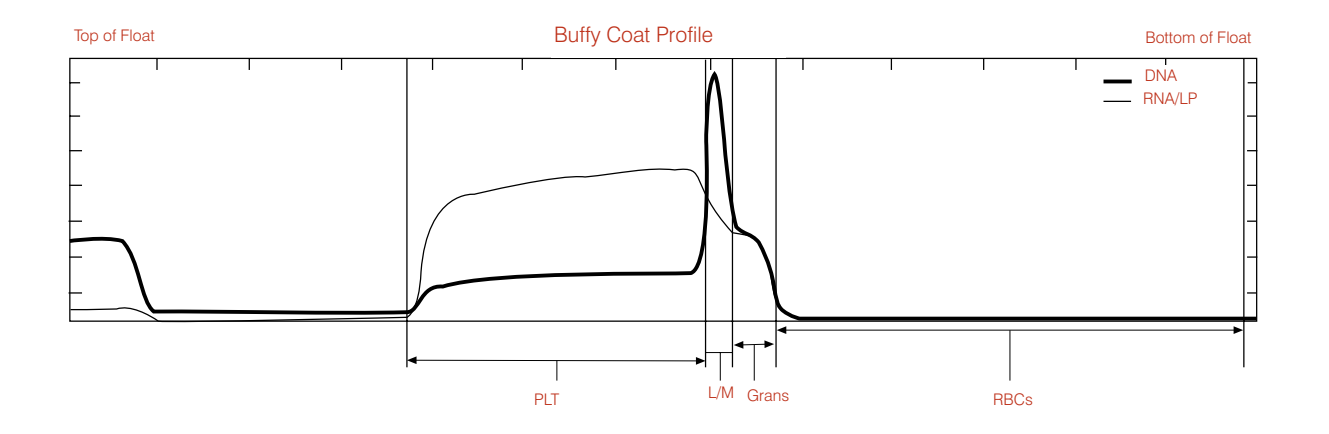

### **Remarks:**

• The numerical results for this feline sample are normal.

### **Anemic Cat**

| allenit. Ga | t |      |                      |              |     |                             |         |
|-------------|---|------|----------------------|--------------|-----|-----------------------------|---------|
| Test        |   | Res  | ults                 | Normal Range | I   | ndicator                    |         |
|             |   |      |                      |              | LOW | NORMAL                      | HIGH    |
| HCT         | = | 19.9 | %                    | 24.0 - 45.0  |     |                             |         |
| HGB         | = | 6.2  | g/dL                 | 8.0 -15.0    |     |                             |         |
| MCHC        | = | 31.2 | g/dL                 | 30.0 - 36.9  |     |                             | 1       |
| WBC         | = | 17.8 | x 10 <sup>9</sup> /L | 5.0 - 18.9   |     |                             | i ———   |
| GRANS       | = | 16.1 | x 10 <sup>9</sup> /L | 2.5 - 12.5   |     |                             |         |
| %GRANS      | = | 90   | %                    |              |     |                             |         |
| L/M         | = | 1.7  | x 10 <sup>9</sup> /L | 1.5 - 7.8    |     |                             |         |
| %L/M        | = | 10   | %                    |              |     |                             | 1       |
| PLT         | = | 279  | x 10 <sup>9</sup> /L | 175 - 500    |     | ┤₱ <b>┛──</b> <u>─</u> ──── | ┨┝───── |

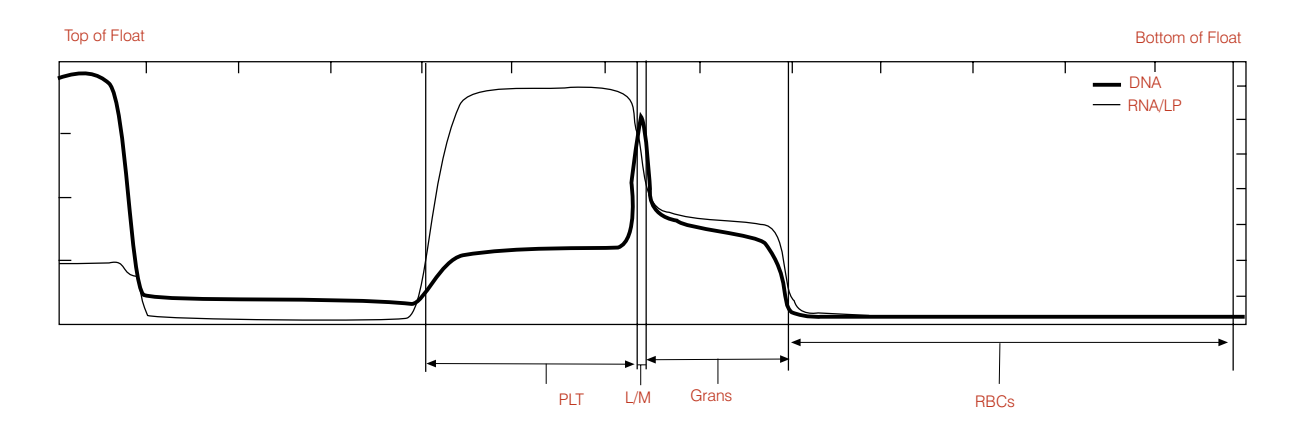

- The numerical results for this feline sample indicate that this cat is anemic with moderate granulocytosis.
- The lack of any significant reticulocyte population suggests nonregenerative anemia, which should be confirmed by examining the blood film.
- Routine observations: no clumps throughout the sample, no platelets on top of the float

### **Normal Horse**

| апени. по   | rse |      |                      |              |     |                      |      |
|-------------|-----|------|----------------------|--------------|-----|----------------------|------|
| est         |     | Res  | ults                 | Normal Range |     | Indicator            |      |
| СТ          | =   | 41.6 | %                    | 32.0 - 52.0  | LOW | NORMAL               | HIGH |
| IGB         | =   | 14.2 | g/dL                 | 11.0 -19.0   |     |                      |      |
| <b>ICHC</b> | =   | 34.1 | g/dL                 | 30.0 - 36.9  |     | ┥┝━━┳╋━━━┥┝          |      |
| VBC         | =   | 9.6  | x 10 <sup>9</sup> /L | 6.0 - 12.5   |     | ╡┝── <b>──</b> ──┤┝  |      |
| GRANS       | =   | 6.4  | x 10 <sup>9</sup> /L | 2.8 - 8.0    |     | ┥┝───┲┻─┥┝           |      |
| 6GRANS      | =   | 67   | %                    |              |     | ╡┝──── <b>─</b> ──┤┝ |      |
| /M          | =   | 3.2  | x 10 <sup>9</sup> /L | 2.1 - 7.0    |     |                      |      |
| 6L/M        | =   | 33   | %                    |              |     |                      |      |
| νLT         | =   | 225  | x 10 <sup>9</sup> /L | 90 - 350     |     |                      |      |

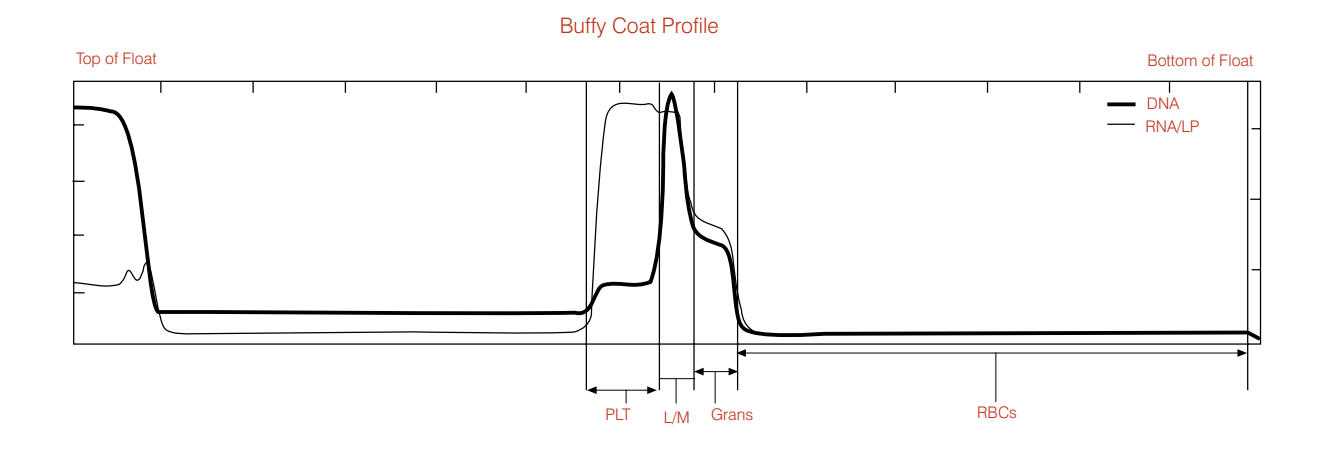

#### **Remarks:**

• These results are very characteristic for normal horses. Note that in general, the horse buffy coat is smaller than the dog and cat.

### Horse—Elevated Granulocytes and Lymphocytes/Monocytes

(low hematocrit)

| Hematology Results |      |      |                      |              |     |           |      |  |  |  |
|--------------------|------|------|----------------------|--------------|-----|-----------|------|--|--|--|
| Patient: Ho        | orse |      |                      |              |     |           |      |  |  |  |
| Test               |      | Res  | ults                 | Normal Range |     | Indicator |      |  |  |  |
|                    |      |      |                      |              | LOW | NORMAL    | HIGH |  |  |  |
| НСТ                | =    | 33.7 | %                    | 32.0 - 52.0  |     |           |      |  |  |  |
| HGB                | =    | 10.9 | g/dL                 | 11.0 -19.0   |     |           |      |  |  |  |
| MCHC               | =    | 32.3 | g/dL                 | 30.0 - 36.9  |     |           |      |  |  |  |
| WBC                | =    | 28.5 | x 10 <sup>9</sup> /L | 6.0 - 12.5   |     |           |      |  |  |  |
| GRANS              | =    | 21.2 | x 10 <sup>9</sup> /L | 2.8 - 8.0    |     |           |      |  |  |  |
| %GRANS             | =    | 74   | %                    |              |     |           |      |  |  |  |
| L/M                | =    | 7.3  | x 10 <sup>9</sup> /L | 2.1 - 7.0    |     |           |      |  |  |  |
| %L/M               | =    | 26   | %                    |              |     |           |      |  |  |  |
| PLT                | =    | 493  | x 10 <sup>9</sup> /L | 90 - 350     |     |           |      |  |  |  |

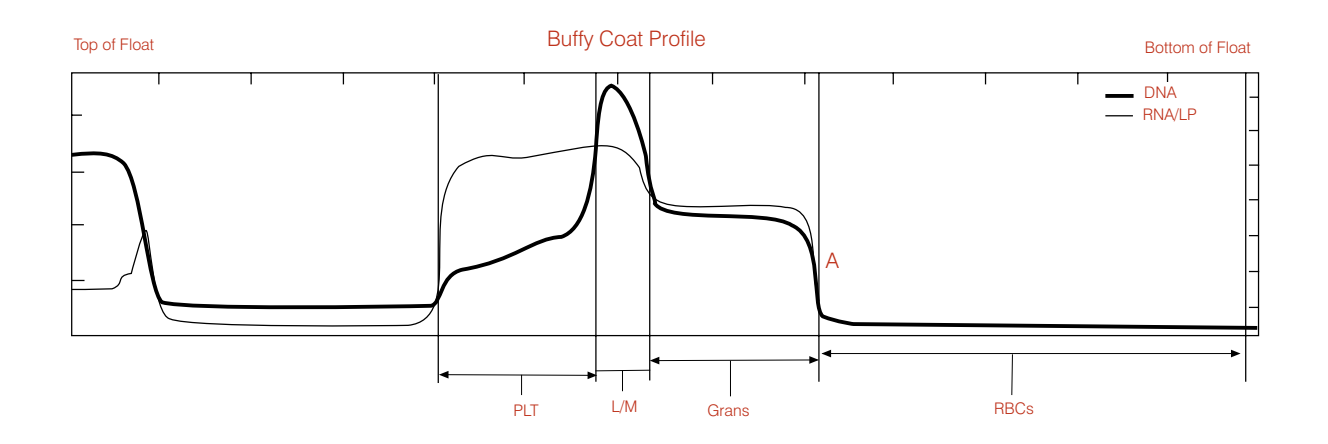

- The numerical results for this horse indicate that the hematocrit and hemoglobin are both low, while all of the WBC parameters are elevated. Platelets are at the high end of the normal reference range.
- Routine observations: no clumps throughout the sample, no platelets on top of the float. All cell layers are sharply defined. Horses do not release reticulocytes, therefore, the red cell/ granulocyte boundary is always sharp, even in a regenerative anemia (A).

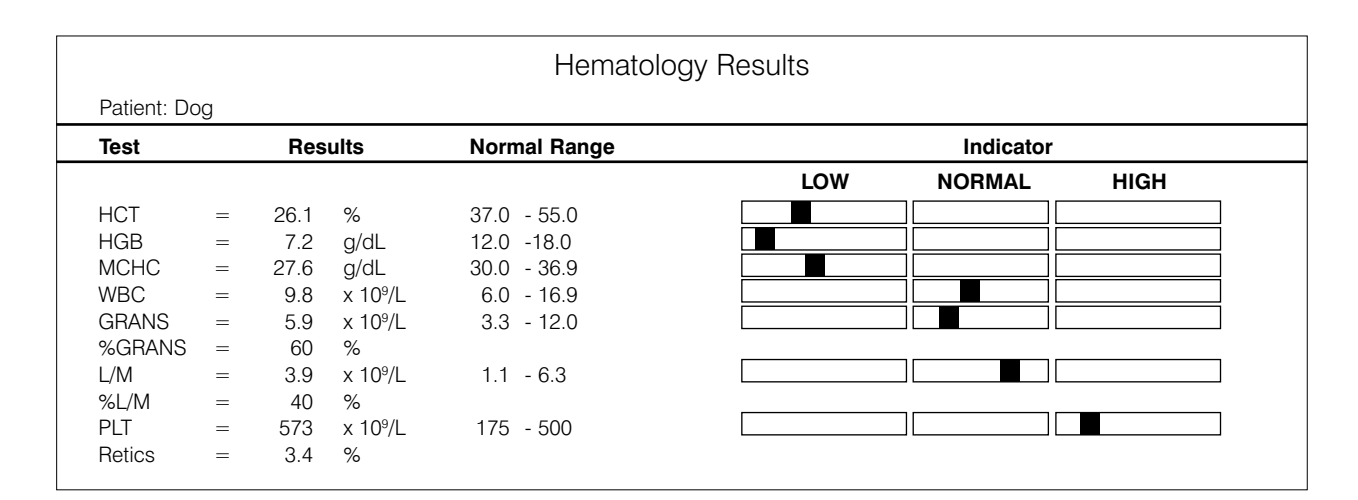

### **Dog—Regenerative Anemia**

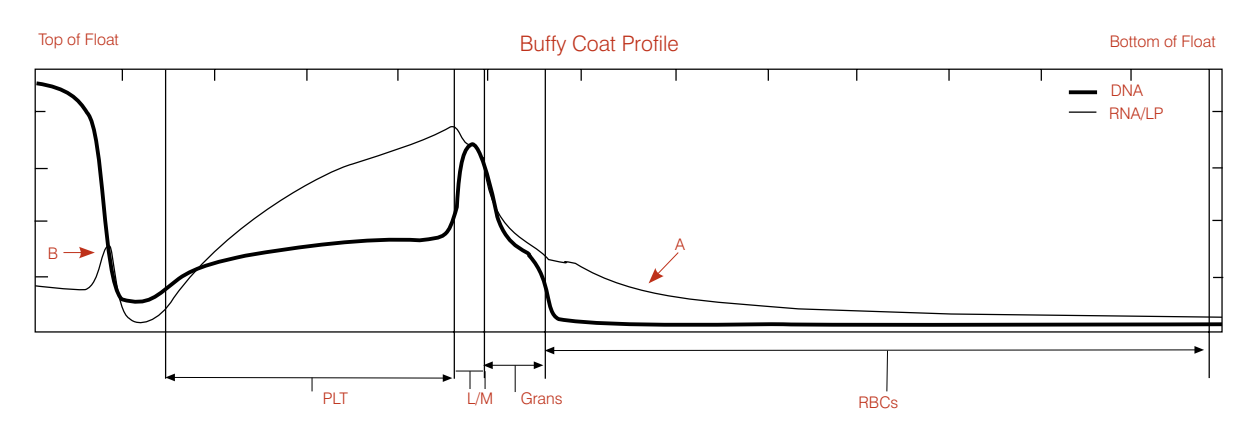

- The numerical results for this dog indicate a moderate anemia with hypochromia (low MCHC). The reticulocyte count shows that the anemia is regenerative.
- The buffy coat graph illustrates these numerical results with additional information. The tailing RNA/LP signal in the RBC area is characteristic of reticulocytes (A). A greater portion of the red cell layer shows, indicating that the float has sunk deeper into the RBCs as a result of the less dense RBCs. The low MCHC is consistent with this visual.
- Additional platelets have accumulated on top of the float (B).

### Dog—Regenerative Anemia with Reticulocytes and nRBCs

Granulocytes (1)

| est                                         |                                   | Res                                | ults                        | Normal Range                                             |                                                     | Indicator                        |                 |  |
|---------------------------------------------|-----------------------------------|------------------------------------|-----------------------------|----------------------------------------------------------|-----------------------------------------------------|----------------------------------|-----------------|--|
|                                             |                                   |                                    |                             |                                                          | LOW                                                 | NORMAL                           | HIGH            |  |
| ICT                                         | =                                 | 25.3                               | %                           | 37.0 - 55.0                                              |                                                     |                                  |                 |  |
| IGB                                         | =                                 | 7.6                                | g/dL                        | 12.0 -18.0                                               |                                                     |                                  |                 |  |
| 1CHC                                        | =                                 | 30.0                               | g/dL                        | 30.0 - 36.9                                              |                                                     |                                  |                 |  |
| VBC                                         | =                                 | 6.8                                | x 10 <sup>9</sup> /L        | 6.0 - 16.9                                               |                                                     |                                  |                 |  |
| GRANS                                       | =                                 | 3.8                                | x 10 <sup>9</sup> /L        | 3.3 - 12.0                                               |                                                     |                                  |                 |  |
| 6GRANS                                      | =                                 | 56                                 | %                           |                                                          |                                                     |                                  |                 |  |
| /M                                          | =                                 | 3.0                                | x 10 <sup>9</sup> /L        | 1.1 - 6.3                                                |                                                     |                                  |                 |  |
| 6L/M                                        | =                                 | 44                                 | %                           |                                                          |                                                     |                                  |                 |  |
| LT                                          | =                                 | 149                                | x 10 <sup>9</sup> /L        | 175 - 500                                                |                                                     |                                  |                 |  |
| letics                                      | >                                 | 4.0                                | %                           |                                                          |                                                     |                                  |                 |  |
| IRBCs                                       | $\sim$                            | Likely                             |                             |                                                          |                                                     |                                  |                 |  |
| <b>ranulocy</b><br>ample aler<br>roper loca | t <b>es (1</b><br>t mes<br>tion o | <b>I)</b><br>ssage: "F<br>f RBC/gr | ed cells hav<br>anulocyte b | ve not separated cleanly fr<br>oundary on buffy coat pro | rom granulocytes. To co<br>file, or examine a blooc | onfirm granulocyte r<br>I film." | results, verify |  |

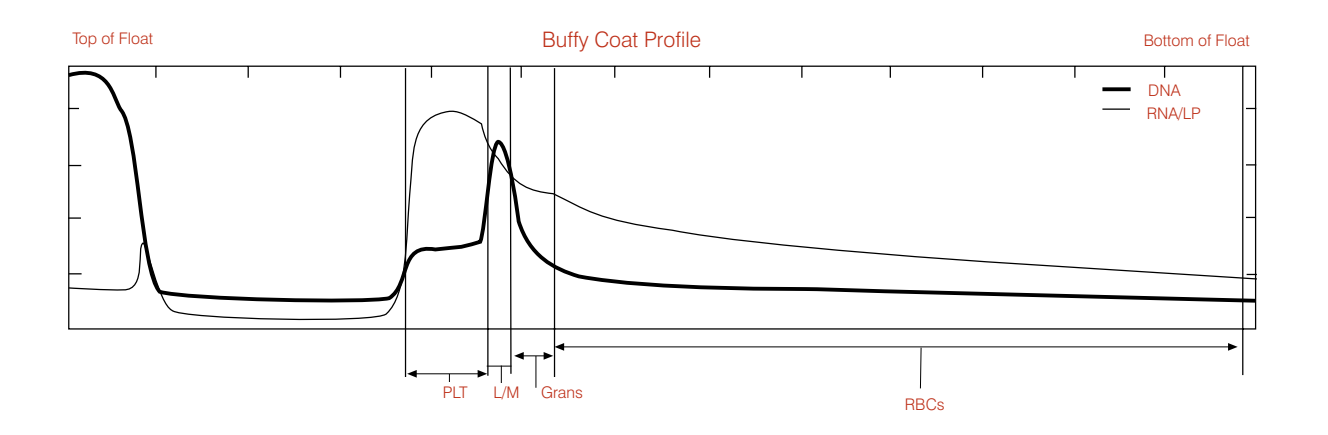

- The Granulocytes (1) message indicates an overlap in density between the RBCs and granulocytes. This condition results from the presence of reticulocytes, nRBCs or damaged (i.e., leaky) red cells.
- Due to the uncertainty in the boundary, the granulocyte numerical value may need confirmation of their percentage of total WBCs through a blood film. Note that the system has quantified the lymphocytes/monocytes.
- Action: Determine % lymphocytes/monocytes from the blood film. Divide L/M number by this % to derive total WBC count.

### Dog—Possible Lymphopenia or Inadequate Staining

Buffy Coat (3)

| Hematology Results Patient: Dog |    |      |                      |              |     |           |      |  |  |  |  |
|---------------------------------|----|------|----------------------|--------------|-----|-----------|------|--|--|--|--|
| Test                            | Jg | Res  | ults                 | Normal Range |     | Indicator |      |  |  |  |  |
|                                 |    |      |                      |              | LOW | NORMAL    | HIGH |  |  |  |  |
| HCT                             | =  | 36.3 | %                    | 37.0 - 55.0  |     |           |      |  |  |  |  |
| HGB                             | =  | 12.2 | g/dL                 | 12.0 -18.0   |     |           |      |  |  |  |  |
| MCHC                            | =  | 33.6 | g/dL                 | 30.0 - 36.9  |     |           |      |  |  |  |  |
| WBC                             | =  | 16.5 | x 10 <sup>9</sup> /L | 6.0 - 16.9   |     |           |      |  |  |  |  |
| GRANS                           | =  | 14.1 | x 10 <sup>9</sup> /L | 3.3 - 12.0   |     |           |      |  |  |  |  |
| %GRANS                          | =  | 85   | %                    |              |     |           |      |  |  |  |  |
| L/M                             | =  | 2.4  | x 10 <sup>9</sup> /L | 1.1 - 6.3    |     |           |      |  |  |  |  |
| %L/M                            | =  | 15   | %                    |              |     |           |      |  |  |  |  |
| PLT                             | =  | 270  | x 10 <sup>9</sup> /L | 175 - 500    |     |           |      |  |  |  |  |
|                                 |    |      |                      |              |     |           |      |  |  |  |  |
|                                 |    |      |                      |              |     |           |      |  |  |  |  |

Sample alert message: "Lymphocyte/Monocyte layer has not separated distinctly from the other cell layers, possibly due to inadequate staining. Confirm differential results with a blood film."

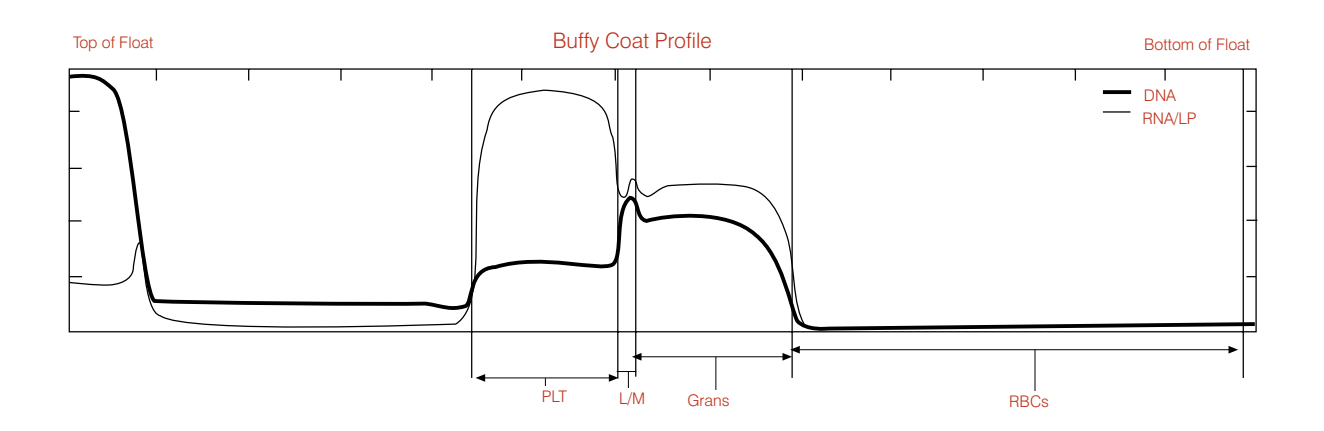

- The Buffy Coat (3) message shows when the software has difficulty clearly identifying the lymphocytes/monocytes layer on several of the buffy coat scans due to the layer being extremely small, or inadequately stained. Because several other parameters are calculated to include the L/M layer, they too have the # flag next to them.
- Observation of the above graph shows sharp curves around the L/M layer, confirming correct interface calculation on all parameters.
- On samples where the L/M layer is not so distinct, let the sample sit for five minutes to allow better staining, and analyze it again. If the problem persists, examine the blood film to verify low lymphocytes/monocytes count.

### **Cat—Clumped Platelets**

Buffy Coat (4)

| est    |   | Res  | ults                 | Normal Range |     | Indicator |      |
|--------|---|------|----------------------|--------------|-----|-----------|------|
|        |   |      |                      |              | LOW | NORMAL    | HIGH |
| ICT    | = | 30.0 | %                    | 24.0 - 45.0  |     |           |      |
| IGB    | = | 10.0 | g/dL                 | 8.0 -15.0    |     |           |      |
| 1CHC   | = | 33.3 | g/dL                 | 30.0 - 36.9  |     |           |      |
| VBC    | = |      | x 10 <sup>9</sup> /L | 5.0 - 18.9   |     |           |      |
| RANS   | = |      | x 10 <sup>9</sup> /L | 2.5 - 12.5   |     |           |      |
| 6GRANS | = |      | %                    |              |     |           |      |
| /M     | = |      | x 10 <sup>9</sup> /L | 1.5 - 7.8    |     |           |      |
| 6L/M   | = |      | %                    |              |     |           |      |
| ΥLT    | = |      | x 10 <sup>9</sup> /L | 175 - 500    |     |           |      |

Sample alert message: "Buffy coat layers inconsistent due to clumped platelets, granulocytes, expired tube or stain on tube exterior. Remove tube, carefully clean exterior, and retest. If situation persists, obtain a fresh sample and retest."

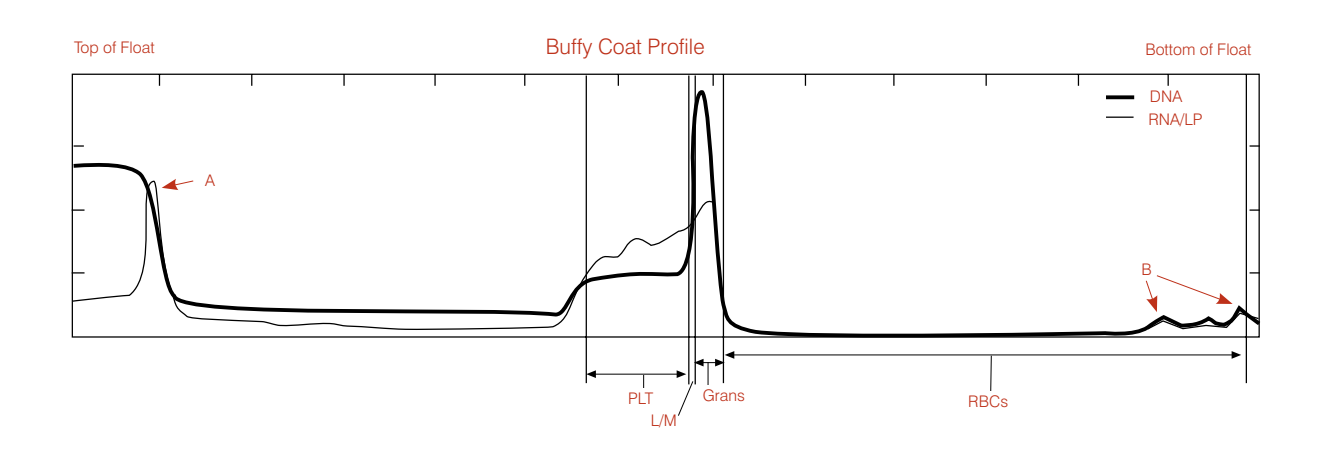

- The Buffy Coat (4) message indicates that the sample shows significant clots, causing excessive variation among the eight scans. Note the high RNA/LP signal, which indicates platelets on top of the float (A) and bumps in the RBCs (B).
- Such clotting puts into question results from an EDTA sample on any system, therefore, the IDEXX VetAutoread analyzer cannot report any values with confidence.
- Action: Respin and retest. If the situation persists, draw and test a fresh, unclotted sample.

### Dog—Uneven Layering

Buffy Coat (6)

| Test   |   | Res  | ults                 | Normal Range |     | Indicator |      |
|--------|---|------|----------------------|--------------|-----|-----------|------|
|        |   |      |                      |              | LOW | NORMAL    | HIGH |
| HCT    | = | 28.8 | %                    | 37.0 - 55.0  |     |           |      |
| HGB    | = | 9.3  | g/dL                 | 12.0 -18.0   |     |           |      |
| MCHC   | = | 32.3 | g/dL                 | 30.0 - 36.9  |     |           |      |
| WBC    | = | 16.5 | x 10º/L              | 6.0 - 16.9   |     |           |      |
| GRANS  | = | 15.4 | x 10 <sup>9</sup> /L | 3.3 - 12.0   |     |           |      |
| %GRANS | = | 93   | %                    |              |     |           |      |
| NEUT   | = | 14.2 | x 10º/L              | 2.8 - 10.5   |     |           |      |
| EOS    | = | 1.1  | x 10º/L              | 0.5 - 1.5    |     |           |      |
| _/M    | = | 1.1  | x 10º/L              | 1.1 - 6.3    |     |           |      |
| %L/M   | = | 7    | %                    |              |     |           |      |
| PLT    | = | 407  | x 10 <sup>9</sup> /L | 175 - 500    |     |           |      |

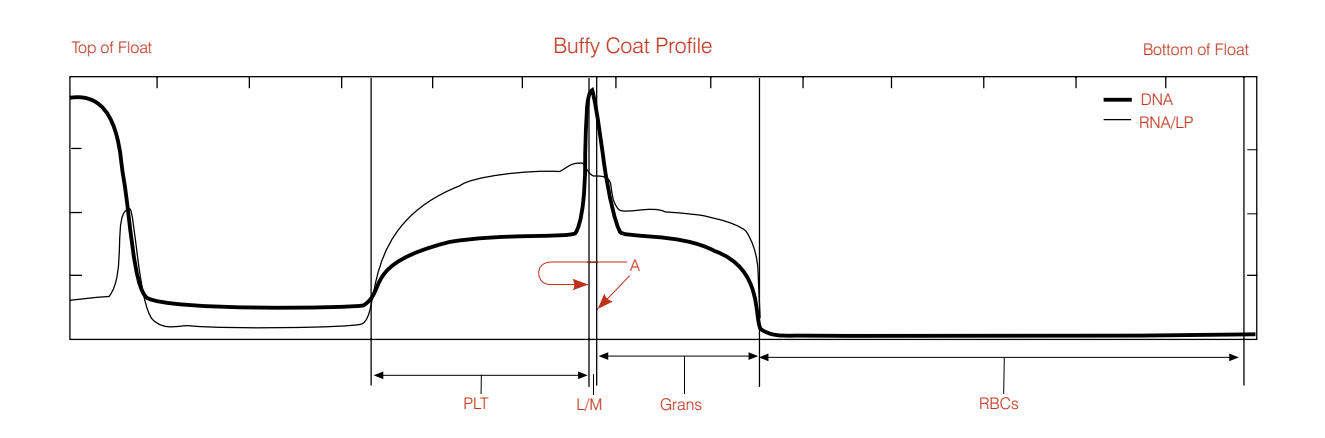

- The Buffy Coat (6) message indicates that the analyzer found excessive variability among the eight scans, particularly in the lymphocytes/monocytes area.
- Also note that the analyzer has marked the lymphocytes/monocytes band narrower (A) than appears on the graph. This results from the analyzer averaging in one or more individual narrow (and crooked) L/M layers.
- Action: Recentrifuge the tube to even out the bands. If excessive clotting shows (as in a Buffy Coat (4) situation) on the graph, redraw and run a fresh sample. If the situation persists, confirm the L/M results by examining a blood film.

### Cat—Uneven Layering with Clotting

Buffy Coat (6)

| atient: Ca | lt |      |                      |              |     |           |      |
|------------|----|------|----------------------|--------------|-----|-----------|------|
| est        |    | Res  | ults                 | Normal Range |     | Indicator |      |
|            |    |      |                      |              | LOW | NORMAL    | HIGH |
| ICT        | =  | 37.2 | %                    | 24.0 - 45.0  |     |           |      |
| IGB        | =  | 11.3 | g/dL                 | 8.0 -15.0    |     |           |      |
| ЛСНС       | =  | 30.4 | g/dL                 | 30.0 - 36.9  |     |           |      |
| VBC        | =  | 32.2 | x 10 <sup>9</sup> /L | 5.0 - 18.9   |     |           |      |
| GRANS      | =  | 28.6 | x 10 <sup>9</sup> /L | 2.5 - 12.5   |     |           |      |
| 6GRANS     | =  | 89   | %                    |              |     |           |      |
| /M         | =  | 3.6  | x 10 <sup>9</sup> /L | 1.5 - 7.8    |     |           |      |
| 6L/M       | =  | 11   | %                    |              |     |           |      |
| νLT        | =  | 277  | x 10 <sup>9</sup> /L | 175 - 500    |     |           |      |

Sample alert message: "Buffy coat cell layers inconsistent. Respin sample and retest. If situation persists, redraw from existing sample and retest. Examine Buffy coat profile to confirm results accompanied by a # symbol."

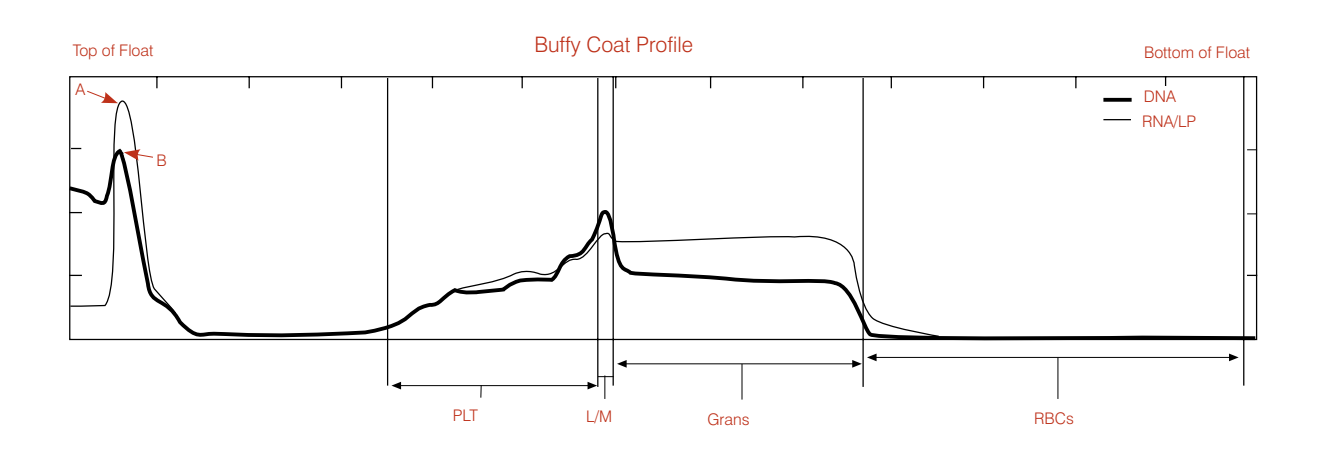

- The Buffy Coat (6) message indicates that the analyzer found excessive variability among the eight scans, particularly in the lymphocytes/monocytes area.
- Note that both the RNA/LP line, indicating platelets (A), and the DNA line (B) are elevated on top of the float.
- Action: Respin and retest. If the situation persists, draw and test a fresh sample.

### **Dog—Additional Platelets**

### Platelets (1)

| Patient: Dog |   |      |                      |              |     |           |      |
|--------------|---|------|----------------------|--------------|-----|-----------|------|
| Test         |   | Res  | ults                 | Normal Range |     | Indicator |      |
|              |   |      |                      |              | LOW | NORMAL    | HIGH |
| HCT          | = | 32.7 | %                    | 37.0 - 55.0  |     |           |      |
| HGB          | = | 11.8 | g/dL                 | 12.0 -18.0   |     |           |      |
| MCHC         | = | 36.1 | g/dL                 | 30.0 - 36.9  |     |           |      |
| WBC          | = | 22.0 | x 10 <sup>9</sup> /L | 6.0 - 16.9   |     |           |      |
| GRANS        | = | 17.6 | x 10 <sup>9</sup> /L | 3.3 - 12.0   |     |           |      |
| %GRANS       | = | 80   | %                    |              |     |           |      |
| L/M          | = | 4.4  | x 10 <sup>9</sup> /L | 1.1 - 6.3    |     |           |      |
| %L/M         | = | 20   | %                    |              |     |           |      |
| PLT          | = | 49   | x 10 <sup>9</sup> /L | 175 - 500    |     |           |      |

#### Platelets (1)

Sample alert message: "Platelets found on top of float, possibly due to stress during collection or blood sample being more than 90 minutes old. Reported value represents lower limit of actual platelet number. Respin sample and retest. If situation persists, obtain fresh sample and retest within 90 minutes."

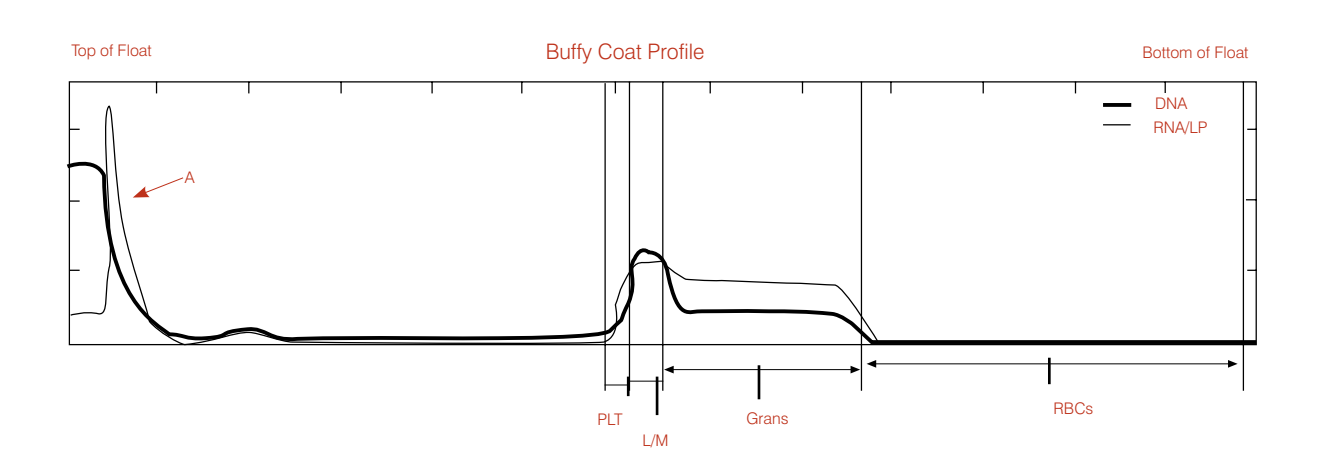

- The Platelets (1) message simply indicates that the software found additional platelets on top of the float (A).
- In any sample with platelet aggregation, the possible accumulation of other white cells should be considered.
- Action: Respin and retest. If the situation persists, redraw and run a fresh sample to obtain accurate platelet values.

## **Specifications**

#### IDEXX VetAutoread<sup>™</sup> Hematology Analyzer specifications

- Electrical Inputs: 110  $\pm$ 10 V, 220 V AC
- Displays: Reflective-type, liquid crystal
- Operating temperature range: 68°–90°F (20°–32°C)
- Relative humidity: 10% to 95% (noncondensing)
- Nonoperating storage temperature limits: -4°-140°F (-20°-60°C)
- Weight: 8 lb (3.6 kg)
- Dimensions: 13.5 in (34.3 cm) W x 9.5 in (24.13 cm) D x 4 in (10.2 cm) H (+10 in [+25 cm] H when open)

#### **IDEXX VetCentrifuge**<sup>™</sup>

- Rotor capacity: From 1 to 20 IDEXX VetTubes
- Rotor speed: 12,000 rpm ±80 rpm
- Nominal relative centrifugal force (RCF): 14,387 x g
- Timer: electronic, 300-second spin, 10–15 seconds deceleration
- Electrical: 47  $\pm$  6% V DC
- Electromechanical safety interlock: Lid latch must be closed and latched before motor is energized. Lid latch remains locked until rotor stops.
- Operating temperature range: 68°–99°F (20°–32°C)
- Non-operating storage temperature limits: 15°–150°F (-26°–66°C)
- Weight (with rotor and cover installed): 6.2 lb (2.8 kg)
- Dimensions (lid closed): 9.25 in (23.5 cm) W x 11.75 in (29.8 cm) D x 5 in (12.7 cm) H
- Power Pack:
  - Input: 100-240 V AC, 50-60 Hz
  - Output: 47 V DC, 3.2 A

#### **IDEXX Fibrinogen Precipitator**

- Electrical inputs: 100–120/200–240 V 0.2 A
- Operating temperature range: 68°–90°F (20°–32°C)
- Displays: Power on indication
- Capacity: 1 to 4 IDEXX VetTubes
- Dimensions: 4.5 in (11.43 cm) W x 5.5 in (13.97 cm) D x 1.75 in (4.40 cm) H

# Connecting the VetTest<sup>®</sup>, VetLyte<sup>®</sup> and IDEXX VetAutoread<sup>™</sup> Analyzers to the IDEXX VetLab<sup>®</sup> Station

**Note:** Turn off all of the analyzers, and unpack all the cables and connectors. The power strip used should contain a built-in surge protector. Avoid sharing the circuit with other equipment such as centrifuges and refrigerators. Plug the VetLyte Electrolyte Analyzer into the wall outlet, not the power strip. Plug the VetCom<sup>®</sup> box into the power strip.

#### To connect the IDEXX VetAutoread Hematology Analyzer to the VetCom box:

| Step | Action                                                                                                    |
|------|----------------------------------------------------------------------------------------------------|
| 1.   | Plug one cable into the connector labeled "IDEXX VetAutoread." Then, plug this connector into the RS232 port on the back of IDEXX VetAutoread Hematology Analyzer. Tighten the screws securely. |
| 2.   | Plug the other end of cable into the port "1" on the VetCom box.                                                                                                    |

### To connect the VetLyte analyzer to the VetCom box:

| Step | Action                                                                                                    |
|------|----------------------------------------------------------------------------------------------------|
| 1.   | Plug one cable into the connector labeled "VetLyte." Plug this connector into the RS232 port on the back of the VetLyte analyzer. Tighten the screws securely. |
| 2.   | Plug the other end of the cable into port "2" on the VetCom box.                                                                                               |
| 3.   | Turn on the VetLyte analyzer, and proceed with the calibration process to access the "Analyze Sample" mode.                                                    |

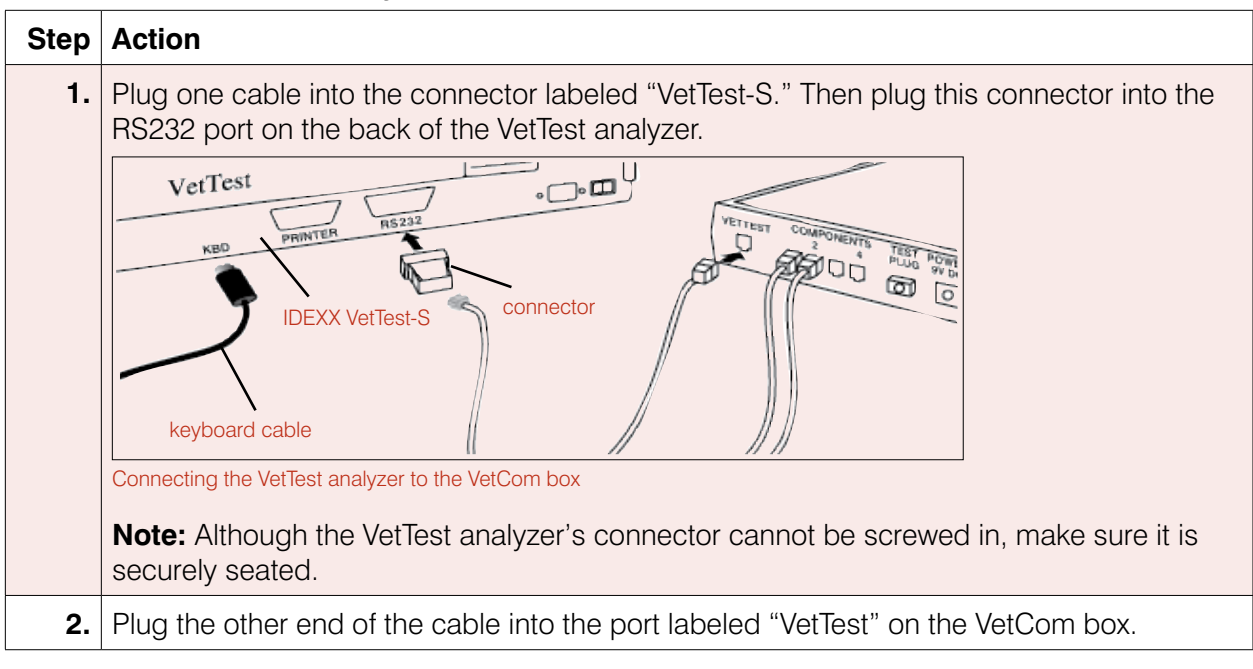

### To connect the VetTest analyzer to the VetCom box:

#### To connect the printer to the VetTest analyzer:

| Step | Action                                                                                                    |
|------|----------------------------------------------------------------------------------------------------|
| 1.   | Plug the 25-pin end of the printer cable into the "Printer" port on the back panel of the VetTest analyzer.                                                                                                    |
| 2.   | Plug the other end of the cable into the port on the printer.                                                                                                    |
|      | <b>Note:</b> For owners of the VetTest and IDEXX VetAutoread analyzers who are adding the VetLyte analyzer, disconnect the printer cable from the IDEXX VetAutoread Hematology Analyzer and connect it to the VetTest analyzer. |

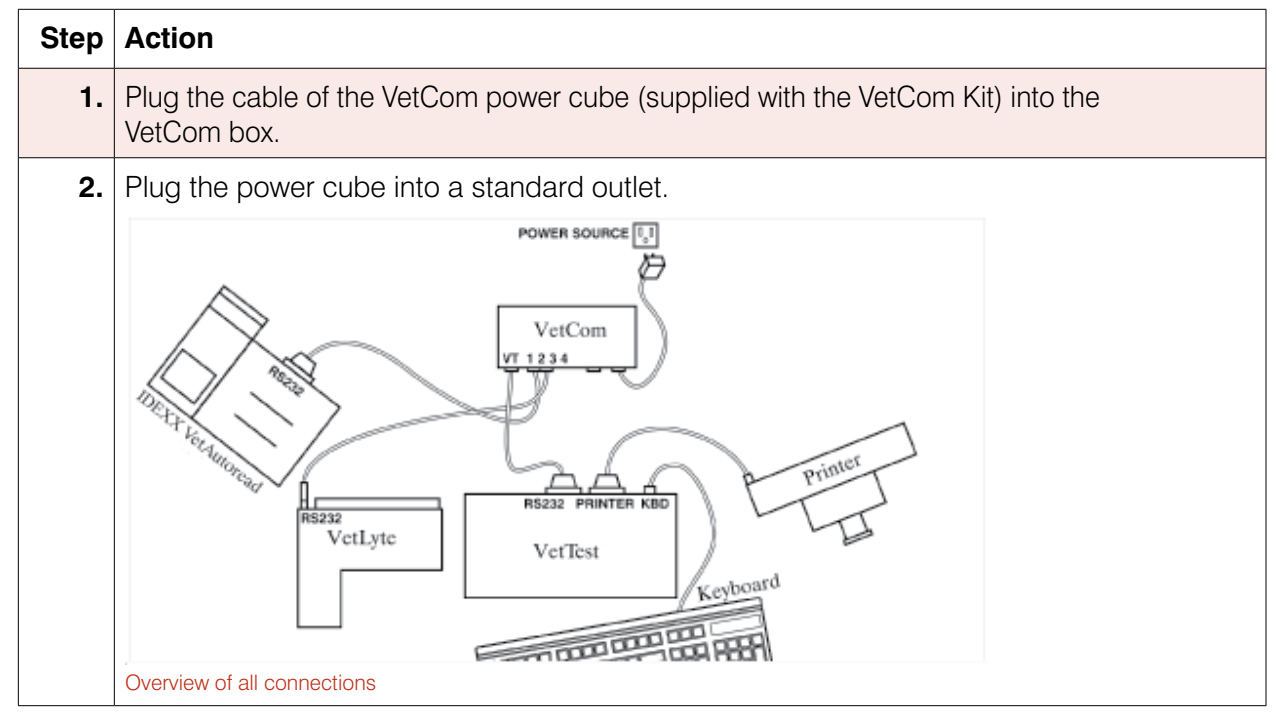

### To connect the VetCom box to the power cube:

### To connect a keyboard, complete this step:

Plug the keyboard cable into the "KBD" port on back of VetTest analyzer (see the graphic of "all connections" above).

#### To verify communications:

| Step | Action                                                                                                    |
|------|----------------------------------------------------------------------------------------------------|
| 1.   | Turn on the IDEXX VetAutoread Hematology Analyzer and printer.                                                                                      |
|      | <ul> <li>The VetLyte analyzer should be turned on and calibrated. Its display should read<br/>"Analyze Sample?".</li> </ul>                         |
|      | <ul> <li>Ensure that the IDEXX VetAutoread analyzer display reads "Insert Cal Rod" and the<br/>VetLyte analyzer reads "Analyze Sample?".</li> </ul> |
| 2.   | To establish communication between the IDEXX VetAutoread analyzer and the VetTest analyzer:                                                         |
|      | Press the <b>Mode</b> key to access the Setup Options screen.                                                                                       |
|      | <ul> <li>Press the ▼ key until you reach the VetTest Comm? screen.</li> </ul>                                                                       |
|      | Press the <b>Next</b> key to select Yes.                                                                                                    |
|      | Press the <b>Mode</b> key to return to the main menu (Insert Cal Rod).                                                                              |
|      | • Press 6 on the VetTest analyzer's main menu to initialize communication.                                                                          |

| Step | Action                                                                                                    |
|------|----------------------------------------------------------------------------------------------------|
| 3.   | Turn on the VetTest analyzer. If connected properly, the VetTest analyzer will display icons for each connected analyzer at the bottom of the main menu:                                                                             |
|      | VETTEST 8008 ANALYZER  1) New Sample 2) Current Sample 3) Review Previous Tests 4) Monitor Functions 5) Settings 6) Initialize Remote Devices                                                                                        |
|      | Printer VetLyte IDEXX VetAutoread                                                                                                    |
|      | VetTest analyzer's main menu                                                                                                    |
|      | If the applicable analyzer icons do not appear on VetTest analyzer's main menu:                                                                                                    |
|      | Make sure all the analyzers are turned on.                                                                                                    |
|      | Check that the cables are securely connected.                                                                                                    |
|      | • Reinitialize the other analyzers by pressing <b>6</b> on VetTest analyzer's main menu.                                                                                                    |
|      | <ul> <li>If the problem persists, call IDEXX Technical Support.</li> </ul>                                                                                                    |
|      | <b>NOTE:</b> Do not use the power strip to turn the analyzers on. Always turn the IDEXX VetAutoread Hematology Analyzer on first. Turn the VetTest analyzer on when the IDEXX VetAutoread analyzer's display reads "Insert Cal Rod." |

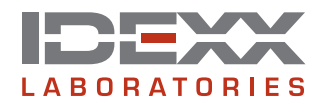

idexx.com

One IDEXX Drive Westbrook, Maine 04092 USA

06-02822-05